# Регистрирайте своя продукт и получете помощ на www.philips.com/welcome

# **Stream**ium

MCi298

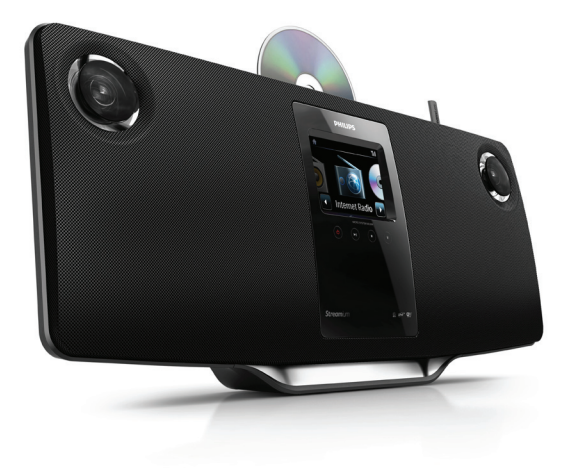

БГ Ръководство на потребителя

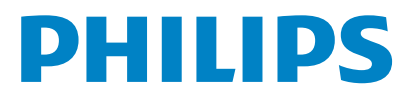

Philips Consumer Lifestyle

HK-1013-MCi298

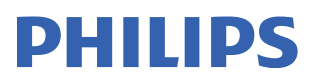

2010

(Report No. / Numéro du Rapport)

(Year in which the CE mark is affixed / Année au cours de laquelle le marquage CE a été apposé)

# EC DECLARATION OF CONFORMIT

We / Nous, PHILIPS CONSUMER LIFESTYLE B V (Name / Nom de l'entreprise)

TUSSENDIEPEN 4. 9206 AD DRACHTEN. THE NETHERLANDS (address / adresse)

Declare under our responsibility that the electrical product(s): (Déclarons sous notre propre responsabilité que le(s) produit(s) électrique(s);)

Philips..... (brand name nom de la marque) Wi-Fi Micro Music System

......MCi298/12. /05..... (Type version or model, référence ou modèle)

(product description, description du produit)

To which this declaration relates is in conformity with the following harmonized standards: (Auguel cette déclaration se rapporte, est conforme aux normes harmonisées suivantes)

(title, number and date of issue of the standard / titre, numéro et date de parution de la norme)

EN55013 : 2001 + A1:2003 + A2:2006 EN55022 : 2006 + A1:2007 EN55022 : 2006 + A1:2007 EN301489-1 V1.8.1. : 2008 EN301489-17 V1.3.2. : 2008 EN60065 : 2002 + A1:2006 +A11:2008

Following the provisions of :

(Conformément aux exigences essentielles et autres dispositions pertinentes de:)

2009/125/EC (ErP Directive) - EC/1275/2008 & EC/278/2009

And are produced under a guality scheme at least in conformity with ISO 9001 or CENELEC Permanent Documents

Et sont fabriqués conformément à une qualité au moins conforme à la norme ISO 9001 ou aux Documents Permanents CENELEC)

.....CB Scheme..... The Notified Body ..... Nemko (L'Organisme Notifié) (Name and number/ nom et numéro) (a effectué) (description of intervention / description de l'intervention)

#### NO56560

And issued the certificate, ..... (et a délivré le certificat) (certificate number / numéro du certificat)

Remarks: (Remarques:)

Leuven, March 31, 2010

Frank Dethier Development Manager, Innovation Lab Leven

(place,date / lieu, date)

na Le. thiel

(signature, name and function / signature, nom et fonction)

Philips Consumer Lifystyle

AMR 544-9056

# Съдържание

| l | Важно                                | 5 |
|---|--------------------------------------|---|
|   | Безопасност                          | 5 |
|   | Екологична информация                | 7 |
|   | Рециклиране                          | 8 |
|   | Информация относно търговските марки | 8 |

#### **2 Вашият МСі298**

| Въведение                 | 9  |
|---------------------------|----|
| Какво има в кутията       | 9  |
| Общ преглед               | 10 |
| Изглед отгоре и отпред    | 10 |
| Изглед отзад              | 11 |
| Дистанционно управление   | 12 |
| Сензорен екран            | 13 |
| Начален екран             | 14 |
| Въвеждане на текст с      |    |
| дистанционното управление | 14 |
|                           |    |

9

| 3 | Подготовка                                          | 16 |
|---|-----------------------------------------------------|----|
|   | Поставяне на уреда                                  | 16 |
|   | Поставяне на батерии в дистанционното<br>управление | 16 |
| 4 | Включване/изключване                                | 17 |
|   | Свързване на захранването                           | 1/ |
|   | Включване/изключване                                | 17 |
|   |                                                     |    |

| 5 | Първоначална настройка                       | 18 |
|---|----------------------------------------------|----|
|   | Свързване към домашната мрежа                | 18 |
|   | Безжична връзка: Създаване на защитена Wi-Fi |    |
|   | връзка (WPS) с едно докосване                | 19 |
|   | Безжична връзка: Ръчно въвеждане на парола   | 20 |
|   | Кабелна връзка                               | 21 |
|   |                                              |    |

| 6 | Възпроизвеждане от домашната Wi-Fi/      |    |
|---|------------------------------------------|----|
|   | кабелна мрежа                            | 23 |
|   | Пускане на Интернет радио станции        | 23 |
|   | Настройване на Интернет радио станции    | 23 |
|   | Промяна на любимите станции              | 23 |
|   | Управление на Интернет радиото онлайн    | 24 |
|   | Ръчно добавяне на станции онлайн         | 25 |
|   | Излъчване от UPnP сървър                 | 27 |
|   | В компютъра: Настройка на споделянето на |    |
|   | музика                                   | 27 |
|   | Библиотека в компютъра или NAS           | 28 |
|   | Излъчване от компютъра или NAS           | 28 |

| 7 | Възпроизвеждане от USB памет   | 30 |
|---|--------------------------------|----|
|   | Свързване на USB памет         | 30 |
|   | Възпроизвеждане от USB паметта | 30 |

| 8 | Пускане на музикални СD-та<br>Основни действия | 31<br>31 |
|---|------------------------------------------------|----------|
|   | Използване на сензорния екран                  | 31       |
|   |                                                |          |
| 9 | Пускане на FM радио                            | 33       |
|   | Настройка на FM радио станции                  | 33       |
|   | Автоматично запаметяване                       | 33       |
|   | Ръчно настройване                              | 33       |
|   | Промяна на запаметените станции                | 33       |
|   | Слушане на FM радио                            | 33       |
|   | RDS (система за радио данни)                   | 33       |
|   |                                                |          |

| 10 Възпроизвеждане от външно аудио |    |
|------------------------------------|----|
| устройство                         | 34 |

| 11 Настройки                           | 35 |
|----------------------------------------|----|
| Звукови настройки                      | 35 |
| Динамично усилване на баса             | 35 |
| Еквалайзер                             | 35 |
| Настройка на силата на звука от        |    |
| външното аудио устройство              | 35 |
| Incredible Surround                    | 35 |
| Настройки на дисплея                   | 35 |
| Яркост                                 | 35 |
| Настройки на часовника                 | 36 |
| Аларма                                 | 36 |
| Дата и час                             | 36 |
| Мрежови настройки                      | 37 |
| Създаване на мрежа                     | 37 |
| Местоположение и часови пояс           | 37 |
| Език                                   | 38 |
| Информация за устройството             | 38 |
| Проверка за софтуерни актуализации     | 38 |
| Възстановяване на фабричните настройки | 38 |

| 12 | Регистриране на MCi298 във Philips      | 39 |
|----|-----------------------------------------|----|
|    | Бонуси                                  | 39 |
|    | Регистриране на MCi298                  | 39 |
|    | Регистриране в уеб сайта                | 39 |
|    | Регистриране от устройството            | 39 |
|    | Отрегистриране на МСі298                | 40 |
|    | Проверка на регистрационната информация | 40 |
|    |                                         |    |
|    |                                         |    |

| 13 | <b>Поддръжка</b><br>Почистване | 41<br>41 |  |
|----|--------------------------------|----------|--|
| 14 | Технически данни               | 42       |  |
| 15 | Отстраняване на проблеми       | 45       |  |

# Български

# 1 Важно

# Безопасност

#### Информация за Европа:

#### Запомнете тези символи

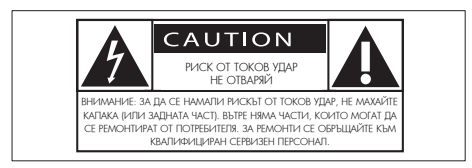

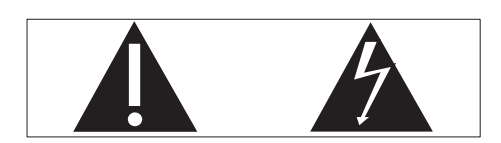

"Удивителният знак" обръща внимание на характеристики, за които трябва внимателно да прочетете предоставената литература, за да се предотвратят проблеми с експлоатацията и поддръжката.

Символът "светкавица" обозначава неизолираните компоненти в продукта, които могат да причинят токов удар.

За да се намали рискът от пожар или токов удар, не излагайте продукта на дъжд или влага и не поставяйте върху продукта предмети, пълни с вода, като например вази.

- Прочетете тези инструкции.
- Пазете тези инструкции.
- Э Съобразявайте се с всички предупреждения.
- ④ Следвайте всички инструкции.
- (5) Не използвайте този уред в близост до вода.
- Почиствайте уреда само със суха кърпа.
- Не блокирайте вентилационните отвори. Инсталирайте уреда в съответствие с инструкциите на производителя.

- 8 Не махайте капаците на този продукт.
- Узползвайте този продукт само на закрито. Не излагайте продукта на водни капки/пръски, дъжд или висок влажност.
- Фръжте този продукт далеч от пряка слънчева светлина, открит пламът или топлина.
- Не инсталирайте уреда в близост до източници на топлина, като например радиатори, вентилационни решетки, печки или други електрически уреди (включително усилватели).
- Не поставяйте върху продукта други електрически уреди.
- Не поставяйте върху уреда източници на опасност (например предмети, пълни с течност, запалени свещи).
- Пози продукт може да съдържа батерии. Моля прочетете съдържащите се в това ръководство на потребителя инструкции за безопасност и изхвърляне на батериите.
- Пози продукт може да съдържат олово и живак. Изхвърлянето на тези материали може да е регулирано поради екологични съображения. Моля, следвайте инструкциите за изхвърляне, съдържащи се в това ръководство на потребителя.

# Внимание

 Използването на контроли или настройки, както и извършването на процедури, различни от тук поместените може да доведе до излагане на опасно излъчване или друг вид опасно действие.

# Предупреждение

- Никога махайте капаците на този уред.
- Никога не смазвайте частите на този уред.
- Никога не поставяйте уреда върху други електрически уреди.
- Дръжте този уред далеч от пряка слънчева светлина, открит пламък или топлина.
- Никога не гледайте срещу лазерния лъч в този уред.
- Уверете се, че винаги имате лесен достъп до захранващия кабел, щепсел или адаптер, за да изключите тази уред от захранването.
- Когато захранващият щепсел се използва за изключващо устройство, той трябва да бъде лесно достъпен.

#### Забележка

 Фирмената табелка се намира отзад или отдолу на уреда.

Риск от прегряване! Никога не инсталирайте продукта в затворено пространство. Винаги оставяйте около този уред поне 10 ст свободно място за вентилация. Погрижете се вентилационните отвори никога да не се закриват от пердета или други предмети.

#### Безопасност за слуха

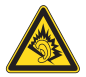

#### Слушайте при умерено силен звук.

- Използването на слушалки при силен звук може да повреди слуха ви. Този продукт може да възпроизвежда звуци при децибели, които могат да причинят загуба на слуха у нормален човек, дори при излагане, по-кратко от минута. По-високите децибели се предлагат за тези, които може вече да имат известна загуба на слуха.
- Звукът може да бъде подлъгващ. С течение на времето слухът ви се адаптира към по-силен звук. Така че след продължително слушане, това, което ви звучи "нормално" може всъщност да е силно и вредно за слуха ви. За да се предпазите от това, настройте звука на безопасно ниво преди слухът ви да се адаптира и го оставете така.

# Установяване на безопасно ниво на звука:

- Намалете звука.
- Бавно увеличете звука, докато го чувате комфортно и ясно, без кривене.

#### Слушайте с разумна продължителност:

- Продължителното излагане на звук, дори при обичайно безопасни нива, също може да причини загуба на слуха.
- Използвайте вашия уред разумно и си правете почивки.

# Следвайте следните насоки, когато използвате слушалки:

- Слушайте при разумно силен звук и с разумна продължителност.
- Не коригирайте звука, когато слухът ви се адаптира.
- Не увеличавайте звука до такова ниво, че не чувате какво става около вас.
- В потенциално опасни ситуации трябва да внимавате или временно да прекратите ползването. Не използвайте слушалки, докато карате моторно превозно средство, велосипед, скейтборд и др.; това може да създаде опасност на пътя и на много места е незаконно.

# Екологична информация

()

Този продукт е в съответствие с изискванията за радио смущения на Европейската общност.

| <b>CE</b> 0560 <b>!</b> R&TTE Directive 1999/5/EC |              |    |              |    |              |    |              |    |              |    |              |    |   |
|---------------------------------------------------|--------------|----|--------------|----|--------------|----|--------------|----|--------------|----|--------------|----|---|
| BG                                                | $\checkmark$ | RO | $\checkmark$ | BE | $\checkmark$ | LT | 1            | LI | $\checkmark$ | IS | 1            | SE | ~ |
| DK                                                | $\checkmark$ | ES | $\checkmark$ | CZ | 1            | NL | 1            | AT | $\checkmark$ | LV | 1            | SK | ~ |
| FR                                                | 1            | UK | $\checkmark$ | FI | $\checkmark$ | PT | 1            | CY | $\checkmark$ | MT | $\checkmark$ | PL | 1 |
| HU                                                | $\checkmark$ | NO | $\checkmark$ | GR | $\checkmark$ | SI | $\checkmark$ | EE | $\checkmark$ |    |              |    |   |
| IT                                                | $\checkmark$ | LU |              | IE | 1            | СН | 1            | DE | 1            |    |              |    |   |

Този продукт е в съответствие с изискванията на Директива 1999/5/EO.

#### Символ за устройство от Клас II:

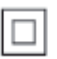

Символ за устройство от Клас II: Този символ означава, че този продукт има двойна изолационна система.

#### Този уред включва следното обозначение:

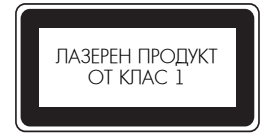

#### Модификации

Неразрешените от производителя модификации могат да анулират правото на потребителя да използва този продукт.

# Рециклиране

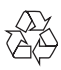

Вашият продукт е проектиран и произведен с висококачествени материали и компоненти, които могат да бъдат рециклирани и използвани отново.

Когато видите, че върху даден продукт е поставен този символ на зачеркнат контейнер с колелца, това означава, че продуктът е в обхвата на европейската Директива 2002/96/ ЕО.

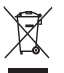

Никога не изхвърляйте своя продукт с обикновените битови отпадъци. Моля, информирайте се относно местните правила за разделно събиране на електрически и електронни продукти. Правилното изхвърляне на вашия стар продукт помага за предотвратяване на потенциалните негативни последствия за околната среда и човешкото здраве.

#### Информация за използването на батерии:

# Внимание

- Риск от протичане: Използвайте само посочения вид батерии. Не смесвайте нови и използвани батерии.
   Не смесвайте различни марки батерии. Спазвайте поляритета. Ако няма да използвате продукта дълго време, извадете батериите. Съхранявайте батериите на сухо.
- Риск от нараняване: Носете ръкавици, когато боравите с протекли батерии. Дръжте батериите далеч от деца и домашни любимци.
- Риск от експлозия: Не свързвайте батериите накъсо. Не излагайте батериите на прекомерна топлина. Не хвърляйте батериите в огън. Не повреждайте и не разглобявайте батериите. Не презареждайте батерии, които не са предназначени за това.

#### Информация за изхвърлянето на батерии

Вашият продукт съдържа батерии в обхвата на европейската Директива 2006/66/ЕО, които не могат да се изхвърлят с обикновените битови отпадъци.

Моля, информирайте се за местните правила за разделно събиране на батерии. Правилното изхвърляне на батериите помага за предотвратяването на евентуалните негативни последствия за околната среда и човешкото здраве.

# За търговските марки

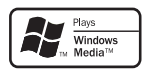

Windows Media и логото на Windows са търговски марки или регистрирани търговски марки на Microsoft Corporation в САЩ и/или други страни.

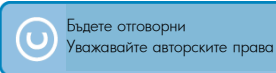

Изготвянето без разрешение на копия на материали със защитени авторски права, включително компютърни програми, файлове, излъчвания и звукозаписи, може да бъде нарушение на авторските права и да представлява криминално престъпление. Това устройство не трябва да се използва за такива цели.

# Български

# 2 Вашият MCi298

Поздравления за вашата покупка и добре дошли във Philips! За да се възползвате пълноценно от помощта, която Philips предлага, регистрирайте продукта си на www.philips.com/welcome.

# Въведение

# МСі298 може

- Да се свърже към съществуваща домашна мрежа, която може да се състои от компютри и UPnP устройства;
- Да се свърже към съществуващи домашни аудио системи и портативни мултимедийни плейъри;
- Да се свърже към USB памет.

# С тези връзки можете

- Да пускате Интернет радио станции;
- Да пускате музика, която се намира в компютър/UPnP устройство;
- Да пускате музика, която се намира в USB памет през високоговорителите на MCi298;
- Да пускате музикални CD дискове;
- Да пускате музика от аудио система / портативен мултимедиен плейър през високоговорителите на MCi298.

#### CD плейърът на MCi298 поддържа следните диск/файл формати:

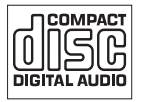

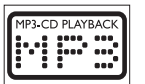

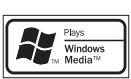

# Какво има в кутията

Проверете съдържанието на вашия комплект:

- Основен уред
- Дистанционно управление с батерии
- Захранващ АС-DC адаптер
- Софтуер на CD-ROM
- Ръководство за бърз старт
- Комплект/инструкции за монтаж

# Общ преглед

# Изглед отгоре и отпред

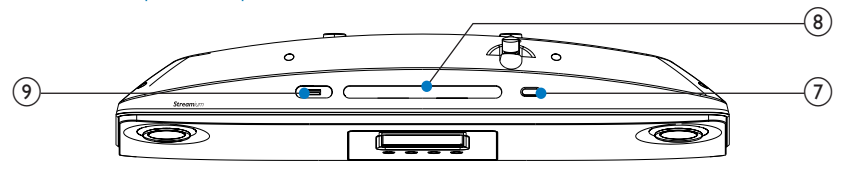

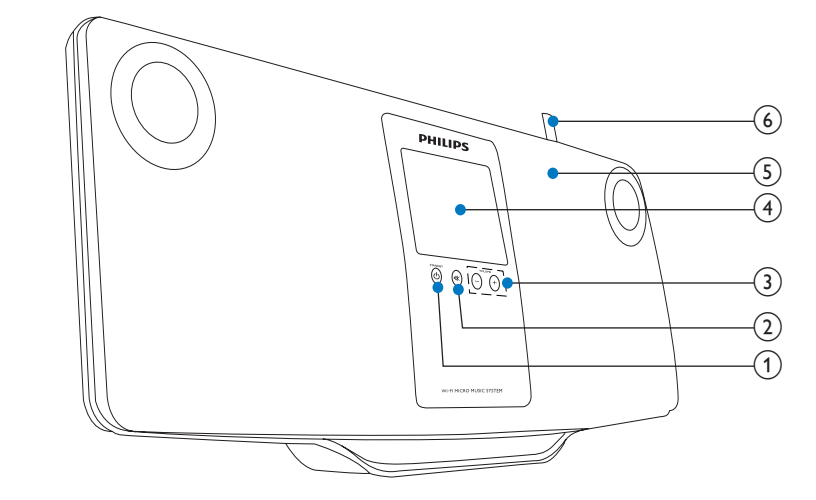

| 1 | ڻ                                                                  | 7 | <b></b>               |
|---|--------------------------------------------------------------------|---|-----------------------|
|   | Натиснете за да включите уреда;                                    |   | Изваждане на диска.   |
|   | За да изключите уреда, натиснете за                                | 8 | Процеп за диск        |
|   | превключване в активен режим на готовност                          | 9 | • <b>·</b>            |
|   | или натиснете и задръжте за превключване в ЕСО режим на готовност. |   | USB порт за USB памет |
|   | Изход от демо режима                                               |   |                       |
| 2 | IK                                                                 |   |                       |
|   | Изключване/включване на звука                                      |   |                       |
| 3 | - VOLUME +                                                         |   |                       |
|   | Увеличаване/намаляване на звука                                    |   |                       |
| 4 | LCD дисплей със сензорен екран                                     |   |                       |
| 5 | Високоговорители                                                   |   |                       |
| - | N 1 6                                                              |   |                       |

| 5 | Dricokorobo   | ~ |
|---|---------------|---|
| 6 | \A/i Ei gutto |   |

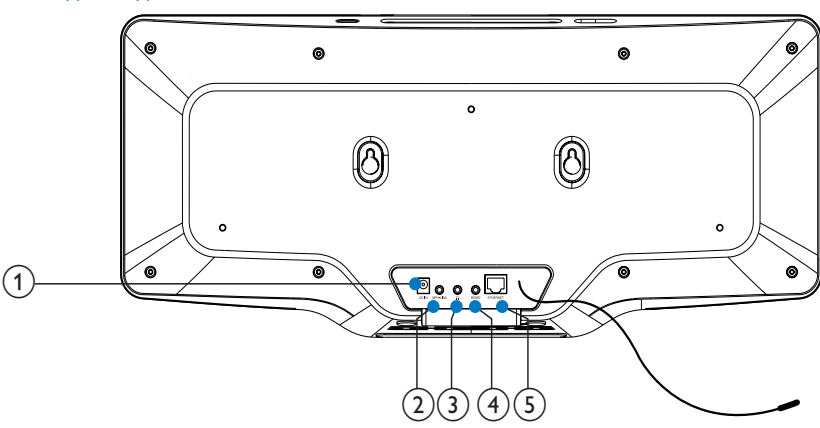

| 1 | DC IN                                       |
|---|---------------------------------------------|
|   | за захранващия кабел                        |
| 2 | MP3-LINK                                    |
|   | входяща букса за 3.5 mm жак, за пускане     |
|   | на музика от портативен мултимедиен         |
|   | плейър през високоговорителите на<br>мстадя |
|   | 7/10/290                                    |
| 3 | A                                           |
|   | Букса за 3.5 mm жак за слушалки             |
| 4 | DEMO                                        |
|   | за използване само от дилърите              |
| 5 | ethernet                                    |
|   | за Ethernet кабела, който свързва MCi298 с  |
|   | домашната мрежа, ако искате кабелна         |
|   | връзка с домашната мрежа                    |
| 6 | FM ANTENNA                                  |
|   | за включената в комплекта FM антена         |

# Дистанционно управление

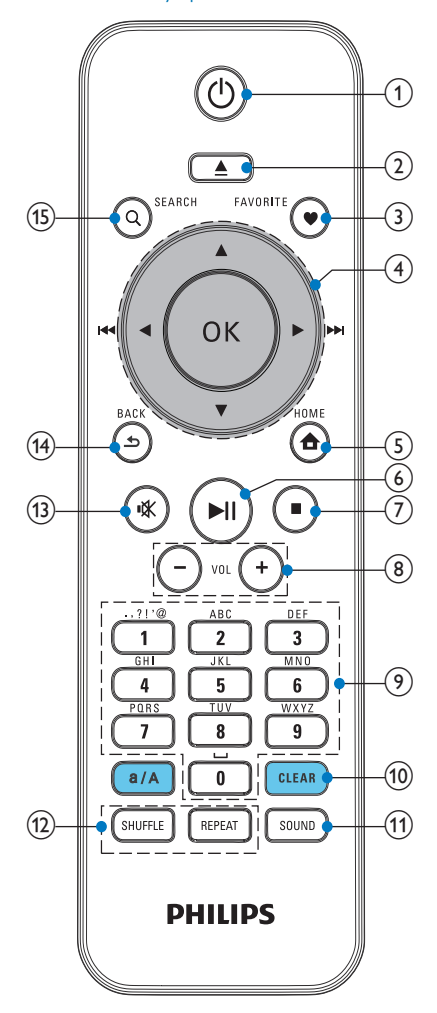

| 1  | 6 | 5 |
|----|---|---|
| Τ. | C | 2 |

Натиснете за да включите уреда;

За да изключите уреда, натиснете за превключване в активен режим на готовност или натиснете и задръжте за превключване в ЕСО режим на готовност.

Изход от демо режима

2

Отваряне или затваряне на отделението за диск

| 3 | FAVORITE                                 |
|---|------------------------------------------|
|   | В режим [Internet Radio]:                |
|   | Добавяне на текущата радио станция към   |
|   | любимите станции.                        |
|   | В режим [FM radio]:                      |
|   | На екрана за възпроизвеждане, натиснете  |
|   | за да добавите текущата станция към      |
|   | [Presets].                               |
| 4 | ▲/▼/◀(I◀◀)/▶(▶▶I)                        |
|   | Бутони за навигация                      |
|   | Натиснете за навигация в менютата        |
|   | ▲/▼                                      |
|   | В режим DISC:                            |
|   | Избор на албум (за MP3/WMA CD            |
|   | дискове)                                 |
|   | <b>◄</b> ( <b>I◄◄</b> )/▶(▶►I)           |
|   | Бутони за търсене на екрана за           |
|   | възпроизвеждане                          |
|   | В режим [Media Library]/[USB]/DISC:      |
|   | Натиснете за преминаване към             |
|   | предишната/следващата песен              |
|   | В режим [FM radio]:                      |
|   | Натиснете и задръжте за да започне       |
|   | търсенето на следващата налична станция; |
|   | Натиснете няколко пъти за фина настройка |
|   | OK                                       |
|   | Потвърждение на избор                    |
| 5 | <b>^</b>                                 |
|   | НОМЕ: Връщане в началния екран           |
|   | (главното меню)                          |
| 6 | ►II                                      |
|   | Стартиране / спиране на пауза /          |
|   | продължаване на възпроизвеждането        |
| 7 |                                          |
|   | Спиране на възпроизвеждането;            |
|   | В режим DISC: Изтриване на програма      |
| 8 | + VOL -                                  |
|   | Намаляване/увеличаване на звука          |
| 9 | Бутони с букви и цифри                   |
|   | За въвежлане на текст                    |

| 10 | CLEAR                                     |
|----|-------------------------------------------|
|    | Натиснете за да изтриете предходния       |
|    | въведен символ;                           |
|    | Натиснете и задръжте за да изтриете       |
|    | всички въведени символи.                  |
|    | a/A                                       |
|    | Натиснете за превключване между малки и   |
|    | главни букви;                             |
|    | В режим FM RADIO, натиснете в списъка     |
|    | със запаметени станции за да започнете да |
|    | редактирате името на станцията.           |
| 11 | SOUND                                     |
|    | Избор на звуковите настройки              |
| 12 | REPEAT                                    |
|    | Изреждане на опциите за повтаряне.        |
|    | SHUFFLE                                   |
|    | Активиране/деактивиране на разбърканото   |
|    | възпроизвеждане.                          |
| 13 | <b>承</b>                                  |
|    | Изключване/включване на звука.            |
| 14 | <b>1</b>                                  |
|    | ВАСК: Връщане към предишния екран.        |

Сензорен екран

МСі298 е оборудван със сензорен екран.

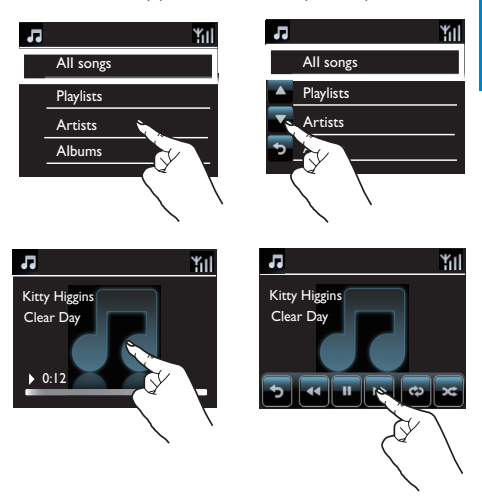

- Ако е необходимо, докоснете екрана за да се покажат функционалните бутони;
- Докоснете бутоните за да изберете съответните функции;
- Докоснете дадена опция за да я изберете.

# HayaneH ekpaH

При MCi298 влизате в началния екран след като завърши първоначалната настройка.

За да изберете източник на музика или да влезете в меню [Settings] (настройки)

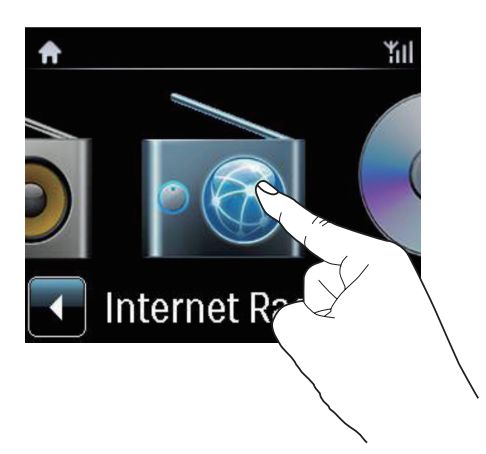

 В началния екран докоснете 
 тридвижите през иконите. Докоснете съответната икона за да я изберете.

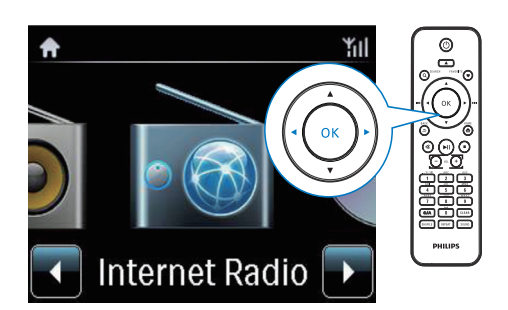

• Или натиснете </ >
</>
/ОК на дистанционното управление за да изберете желания източник.

#### За да се върнете към предишния екран

• Натиснете **Б**АСК.

# За да се върнете към началния екран

• Натиснете 🔂 НОМЕ.

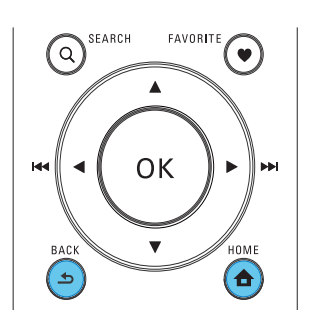

# Въвеждане на текст с дистанционното управление

За да въведете текст и символи, натиснете съответните бутони с букви и цифри на дистанционното управление.

 За да въведете букви/цифри/символи, съответстващи на един и същ бутон, натиснете за кратко бутона няколко пъти.

|   | English                                         |                                                 |  |
|---|-------------------------------------------------|-------------------------------------------------|--|
|   | abc                                             | ABC                                             |  |
| 1 | 1.,?!'@-<br>_:;/"#\$%& (<br>)*+<=>[\]^`{ }<br>~ | 1.,?!'@-<br>_:;/"#\$%& (<br>)*+<=>[\]^`{ }<br>~ |  |
| 2 | abc2                                            | ABC2                                            |  |
| 3 | def3                                            | DEF3                                            |  |
| 4 | ghi4                                            | GHI4                                            |  |
| 5 | jkl5                                            | JKL5                                            |  |
| 6 | mno6                                            | MNO6                                            |  |
| 7 | pgrs7                                           | PQRS7                                           |  |
| 8 | tuv8                                            | TUV8                                            |  |
| 9 | wxyz9                                           | WXYZ9                                           |  |
| 0 | 0                                               | 0                                               |  |

- За да въведете символи, натиснете неколкократно 1.
- За да въведете празно място, натиснете .
- За да превключите между малки и главни букви, натиснете (а/А).
- За да изтриете предишния символ, натиснете (стем).

За да изтриете всички въведени символи, натиснете и задръжте (стеля).

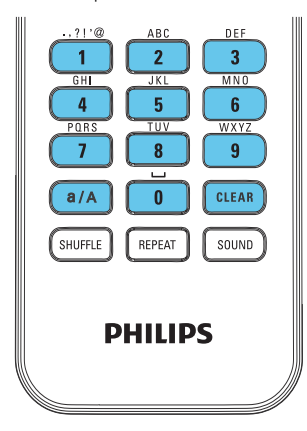

# 🔆 Полезна информация

 За езици, различни от английски, буквите, на които съответства даден бутон може да са различни.

| Русский                                         |                                             |  |
|-------------------------------------------------|---------------------------------------------|--|
| абв                                             | АБВ                                         |  |
| 1.,?!"@-<br>_:;/"#\$%& (<br>)*+<=>[\]^`{ }<br>~ | 1.,?!'@-<br>_:;/"#\$%& (<br>)*+<=>[\]^`{ }~ |  |
| абвг2аbc                                        | АБВГ2АВС                                    |  |
| дежз3def                                        | <b>ДЕЖ33DEF</b>                             |  |
| ийкл4ghi                                        | ИЙКЛ4GHI                                    |  |
| мноп5jkl                                        | MHOI15JKL                                   |  |
| рсту6тпо                                        | РСТУ6МНО                                    |  |
| фхцч7pqrs                                       | ФХЦЧ7PQRS                                   |  |
| шщъы8tuv                                        | ШЩЪЫ8TUV                                    |  |
| ьэюя9wxyz                                       | ЬЭЮЯ9WXYZ                                   |  |
| _0                                              | _0                                          |  |

| Other Languages                             |                                             |  |
|---------------------------------------------|---------------------------------------------|--|
| abc                                         | ABC                                         |  |
| 1.,?!'@-<br>_:;/"#\$%& (<br>)*+<=>[\]^`{ }~ | 1.,?!'@-<br>_:;/"#\$%& (<br>)*+<=>[\]^`{ }~ |  |
| abc2àáâããåæ                                 | ABC2ÀÁÂĂĂĂÆ                                 |  |
| def3èéêĕ                                    | DEF3ÈÉÊË                                    |  |
| ghi4ìíĩĭ                                    | GHI4ÌÍĨ                                     |  |
| jkl5                                        | JKL5                                        |  |
| mno6ñòóôõöø                                 | MNO6ÑÒÓÔÕÖ                                  |  |
| pqrs7ß                                      | PQRS7ß                                      |  |
| tuv8ùúûü                                    | TUV8ÙÚŮÜ                                    |  |
| wxyz9                                       | WXYZ9                                       |  |
| _0                                          | _0                                          |  |

# 3 Подготовка

# Поставяне на уреда

Можете да окачите MCi298 на стена или да го поставите на равна повърхност.

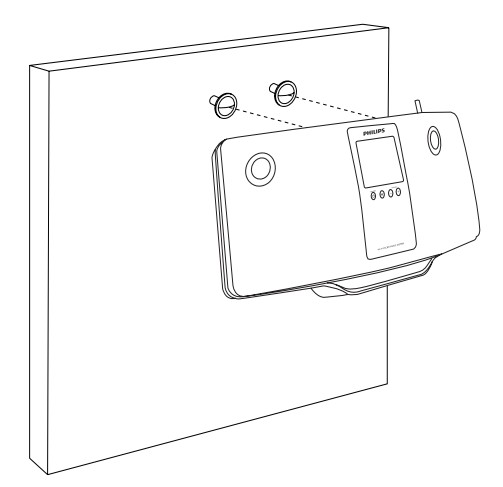

# 

За да окачите уреда на стена, вижте включения отделен лист с инструкции за окачване на стена.

# Поставяне на батерии в дистанционното управление

# Внимание

- Риск от експлозия! Дръжте батериите далеч от топлина, слънчева светлина или огън. Никога не изхвърляйте батериите в огън.
- Риск от намален живот на батериите! Никога не смесвайте различни марки или видове батерии.
- Риск от повреждане на продукта! Ако няма да използвате дистанционното управление дълго време, махнете батериите.
- Отворете отделението за батерии.
- Поставете 2 батерии от вид ААА RO3 с правилен поляритет (+/-), както е посочено.
- 3 Затворете отделението за батерии.

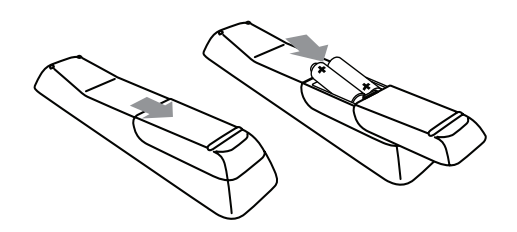

# Свързване на захранването

# Предупреждение

 Риск от повреждане на продукта! Уверете се, че захранващото напрежение отговаря на отпечатаното отзад или отдолу на уреда.

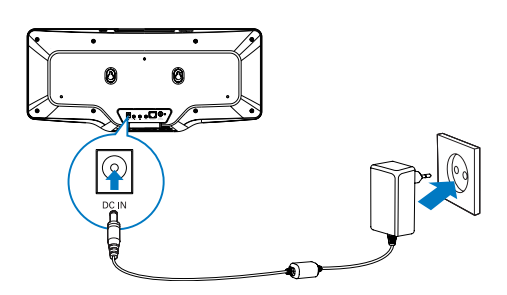

Свържете МСі298 към захранването.

# 💻 Забележка

 Фирмената табелка се намира отзад или отдолу на продукта.

# Включване/изключване

- 1 Натиснете 🕛 за да включите уреда.
- 2 За да изключите уреда:
  - Натиснете 🕛 за превключване в активен режим на готовност; или
  - Натиснете и задръжте () за превключване в ЕСО режим на готовност (режим за пестене на енергия).

#### Активен режим на готовност

При активен режим на готовност някои основни функции на MCi298 остават в нормален режим на електрическа консумация, например Wi-Fi връзката и показването на часовника. Така MCi298 може бързо да се върне към работен режим, когато го включите.

В активен режим на готовност:

- Индикаторът за захранване светва в червено;
- Появява се часът ако сте настроили часовника.

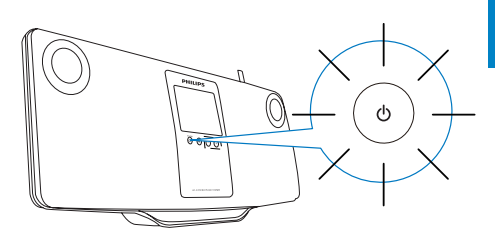

И уредът продължава да бъде свързан към Wi-Fi/кабелната мрежа.

# Автоматично преминаване в активен режим на готовност

Ако в продължение на 10 минути при MCi298 няма активност, той може да автоматично да премине в активен режим на готовност.

# ЕСО режим на готовност

ЕСО режимът на готовност е режим за пестене на енергия. В ЕСО режим на готовност всички основни функции се превключват в състояние на малка консумация или се изключват, например микропроцесорът, Wi-Fi връзката и дисплея.

# 5 Първоначална настройка

# Когато за първи път включите МСі298:

- При подканването на екрана изберете желания език.
- 2 Изберете вашето местоположение и часови пояс.
- 3 Изберете [Yes], когато получите запитване дали да създадете мрежова връзка.

# Свързване към домашната мрежа

Безжично свързване

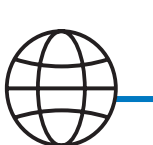

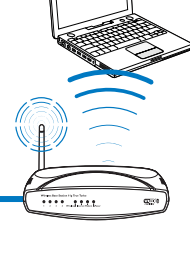

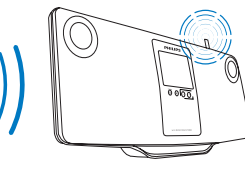

MCi298

# Свързване чрез Ethernet кабел

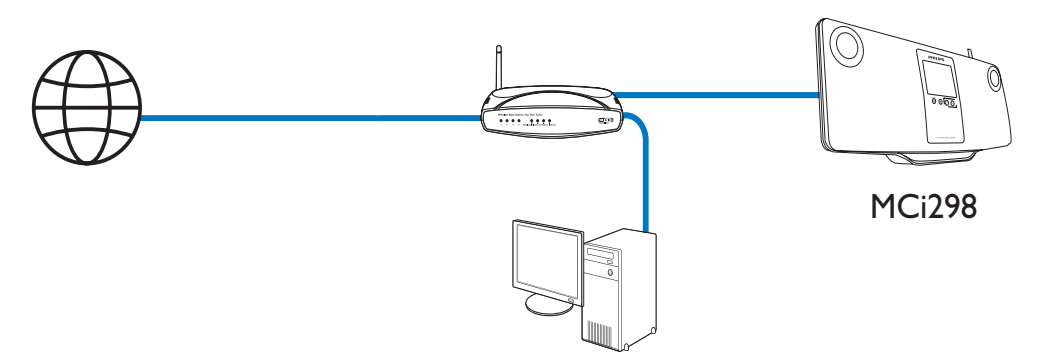

Можете да свържете MCi298 към домашната мрежа по различни начини – безжично или с кабел.

- За домашната мрежа използвайте рутер (или точка за достъп). Тоест, свържете компютрите/ устройствата към рутер.
- Свържете MCi298 към рутера безжично или чрез Ethernet кабел.
- За да свържете уреда към Интернет чрез домашната мрежа, се уверете, че рутерът се свързва с Интернет директно и не се изисква набиране от компютъра.
- За да превключите между различни методи на свързване или различни рутери, отидете на [Settings] > [Network settings] > [Setup network].

# Безжична връзка: Създаване на защитена Wi-Fi връзка (WPS) с едно докосване

MCi298 поддържа създаване на защитена Wi-Fi връзка (WPS). Можете бързо и сигурно да свържете MCi298 към безжичен рутер, който също поддържа WPS.

Можете да изберете един от двата метода за създаване на връзка:

PBC (конфигурация с натискане на бутон) или PIN (персонален идентификационен номер).

# 🔆 Полезна информация

 WPS е стандарт, създаден от Wi-Fi алианса за лесно създаване на сигурна безжична домашна мрежа.

#### Включете WPS-PBC в MCi298

- Изберете [Yes], когато получите запитване дали да създадете мрежова връзка (вижте "Първоначална настройка" на страница 18).
- 2 Изберете [Wireless (WiFi)] > [Push button (WPS PBC)].

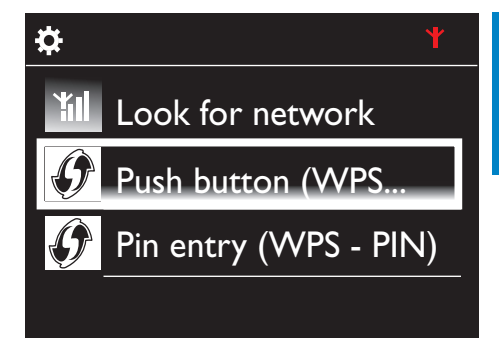

# Добавете МСі298 в рутера

- Вижте ръководството на рутера за да научите как да добавите WPS устройство към рутера.
   Например: натиснете и задръжте бутона WPS.
  - → Рутерът започва да търси WPS устройство.
  - → Когато връзката се осъществи успешно, на MCi298 се появява съобщение.

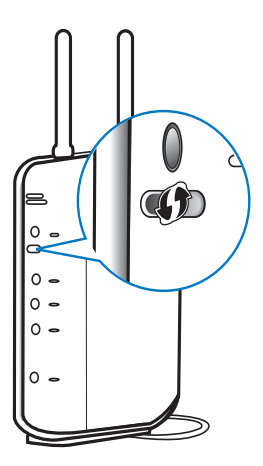

# Полезна информация

- За да използвате PIN (персонален идентификационен номер) като метод за създаване на връзка: В MCi298 изберете [Wireless (WiFi)] > [Pin entry (WPS – PIN)] и запишете PIN номера, показан на MCi298; Въвелете PIN номера в ругера.
- Вижте ръководството на рутера за да научите как да въведете PIN номера в рутера.

# Свързване с Интернет

- Направете връзка с Интернет като получите подканване.
  - → След завършване на първоначалната настройка влизате в началния екран.

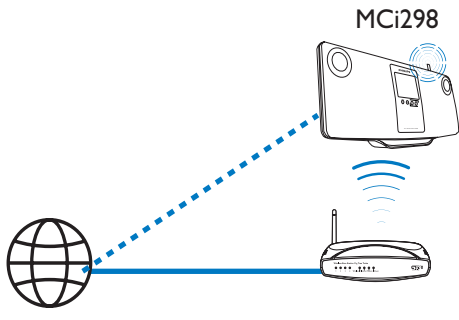

#### Internet

# 🔆 Полезна информация

• Уверете се, че рутерът се свързва с Интернет директно и не се изисква набиране от компютъра.

# Безжична връзка: Ръчно въвеждане на парола

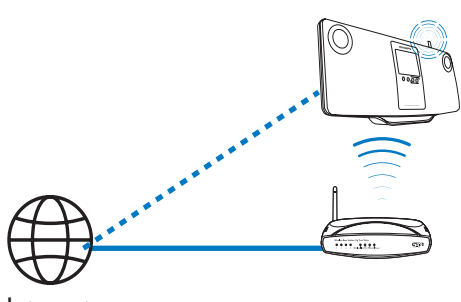

#### Internet

# 🔆 Полезна информация

- Преди да започнете създаването на мрежа, пригответе си паролата на вашия рутер.
- Изберете [Yes], когато получите запитване дали да създадете мрежова връзка (вижте "Първоначална настройка" на страница 18).
- 2 Изберете [Wireless (WiFi)] > [Look for network].
  - → Рутерът започва да търси налични Wi-Fi мрежи.
  - ⊢ Появява се списък с наличните Wi-Fi мрежи.

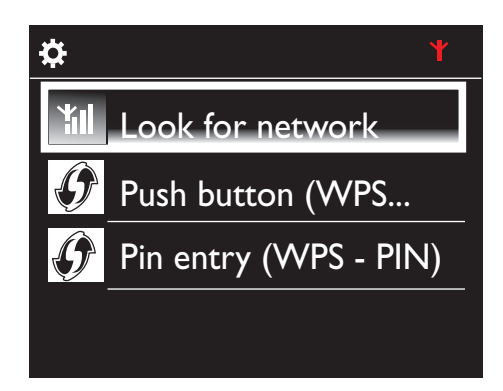

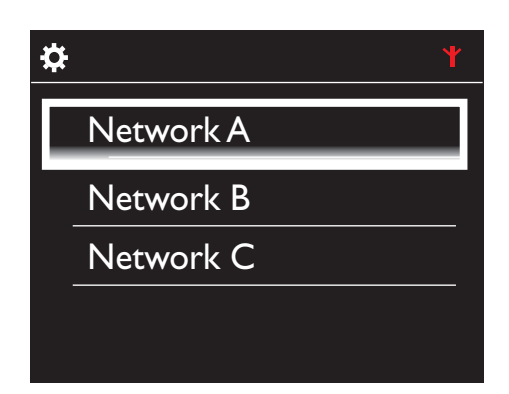

- 3 Изберете желаната Wi-Fi мрежа.
- 4 Като получите подканване, въведете паролата за мрежата.
  - → Уредът започва да приема автоматично зададен от Wi-Fi мрежата IP адрес.
  - → Когато създаването на връзката приключи успешно, се появява съобщение.

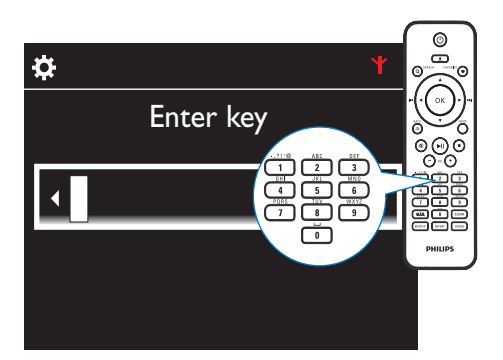

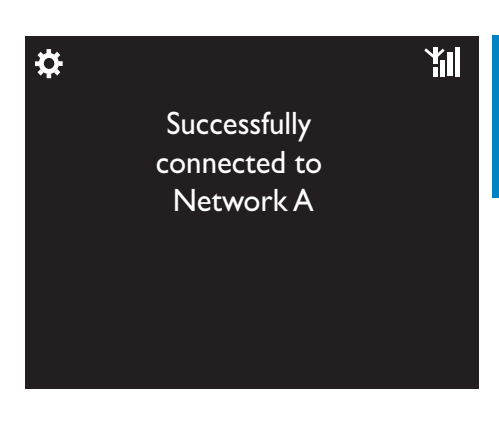

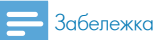

 Рутерът може да не успее да зададе IP адрес ако DHCP протоколът не е наличен или е деактивиран в рутера.

# Кабелна връзка

# Свързване към рутера чрез Ethernet

- кабел 1 Изберете [Yes], когато получите запитване дали да създадете мрежова връзка (вижте "Първоначална настройка" на страница 18).
- 2 Използвайте Ethernet кабел за да свържете уреда към рутера.

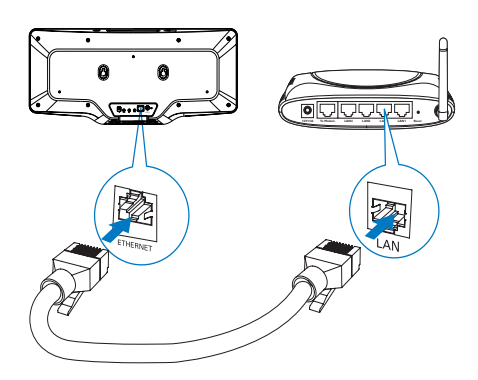

# Свързване към домашната мрежа

- В уреда изберете [Wired (Ethernet)].
  - → Уредът започва да приема автоматично зададен от мрежата IP адрес.
  - → Когато създаването на връзката приключи успешно, се появява съобщение.

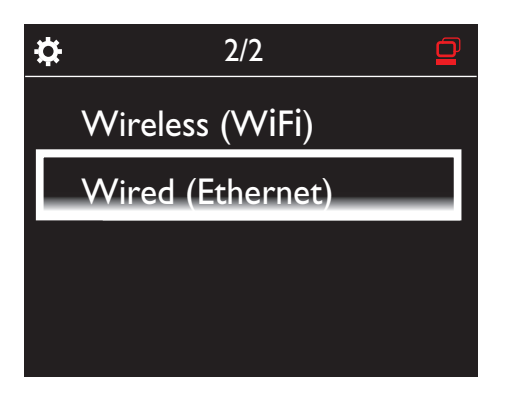

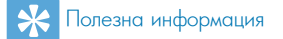

 Рутерът може да не успее да зададе IP адрес ако DHCP протоколът не е наличен или е деактивиран в рутера.

# Свързване с Интернет

- Направете връзка с Интернет като получите подканване.
  - → След завършване на първоначалната настройка влизате в началния екран.

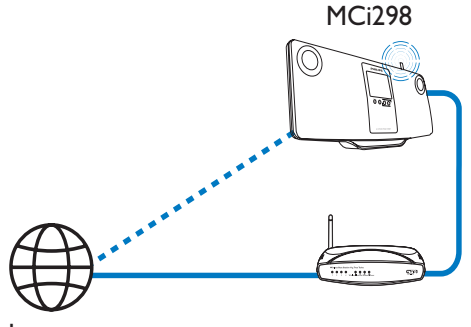

Internet

🔆 Полезна информация

 Уверете се, че рутерът се свързва с Интернет директно и не се изисква набиране от компютъра.

# 6 Възпроизвеждане от домашната Wi-Fi/ кабелна мрежа

# Пускане на Интернет радио станции

За да слушате Интернет радио станции, уверете се, че:

• MCi298 е свързан с Интернет чрез домашната мрежа.

🔆 Полезна информация

• Уверете се, че рутерът се свързва с Интернет директно и не се изисква набиране от компютъра.

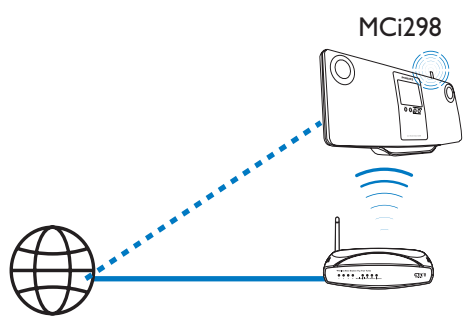

Internet

# Настройване на Интернет радио станции

- 1 Уверете се че МСі298 е свързан с Интернет.
- 2 Докоснете [Internet Radio] в началния екран на MCi298.
  - Или, при началния екран натиснете <//>
    и ОК на дистанционното управление.
- Изберете желаната станция за да започне възпроизвеждането.

# 🔆 Тір

 Фабрично в MCi298 са настроени станции според местоположението, което сте избрали при първоначалната настройка. За да проверите или смените местоположението, отидете на [Settings] > [Location and time zone].

# Промяна на любимите станции

В MCi298 можете да маркирате Интернет радио станция като любима. Всички станции се добавят в [Internet Radio] > [Favorite stations]. По този начин имате бърз достъп до вашите любими станции.

# За да добавите станции към [Favorite stations]

- Изберете желаната станция в списъка със станции. Натиснете FAVORITE на дистанционното управление.
- Или, пуснете желаната станция. При екрана за възпроизвеждане натиснете FAVORITE на дистанционното управление.
  - → Появява се съобщение, което гласи, че станцията е добавена към [Favorite stations].

# За да махнете станция от [Favorite stations]

 Изберете станцията в списъка на станциите; или, отидете в екрана за възпроизвеждане на станцията. Натиснете FAVORITE отново.

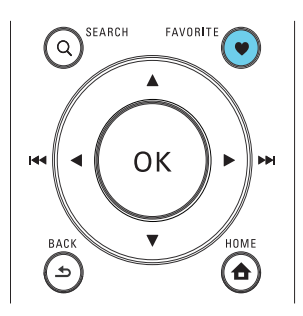

# Управление на Интернет радиото онлайн

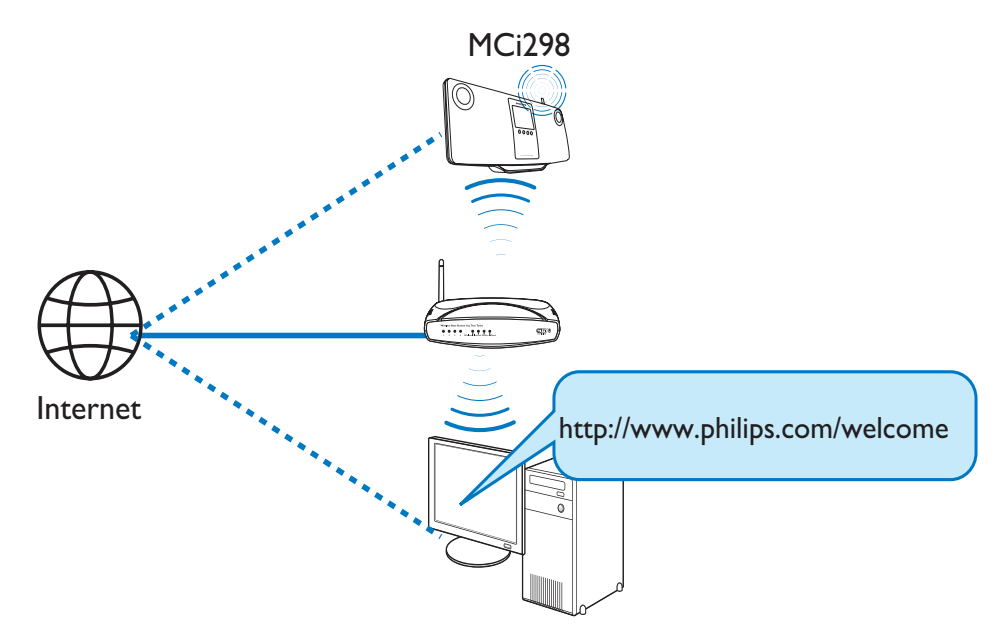

Като регистрирате MCi298 на www.philips.com/ welcome (вижте "Регистриране на MCi298 във Philips" на страница 39), можете да влезете в Club Philips. В Club Philips можете да правите следното, с цел да управлявате Интернет радиото чрез компютър:

- Редактиране на любимите станции;
- Ръчно добавяне на станции, които не можете да намерите в MCi298.

# Редактиране на любимите станции онлайн

Чрез Club Philips можете да управлявате списъка с любими станции в компютър. Когато свързвате MCi298 към Интернет, вие актуализирате любимите станции в MCi298.

- Влезте в Club Philips от компютър (вижте "Регистриране на MCi298 във Philips" на страница 39).
- 2 За да маркирате/отмаркирате станции като любими:
  - Кликнете върху [Streamium management] > [Favorites] > [Browse];

| Services         | You can prioritize your favorite<br>move favorites one position at |          |  |
|------------------|--------------------------------------------------------------------|----------|--|
| Favorites        |                                                                    |          |  |
| My media         | Prioritize                                                         | + Browse |  |
| INFO!            | Submit                                                             | Cancel   |  |
| Users & Upgrades | ousinic                                                            | Concer   |  |
|                  | Rank                                                               | Services |  |
| Account          | 1                                                                  | vTuner   |  |
|                  |                                                                    |          |  |

• В [Browse] намерете желаните станции;

| + Prioritize                | Browse |                    |
|-----------------------------|--------|--------------------|
| <ul> <li>Service</li> </ul> |        | Name               |
| Internet Radio              | ]      | +Presets           |
|                             | -      | +Favorite Stations |
|                             |        | +Recently Played   |
|                             |        | +Search            |
|                             |        |                    |
|                             |        | +All Stations      |

- Във [Favorite] отметнете полето, съответстващо на станцията.
  - → Станцията се маркира като любима.
- За да я отмаркирате, махнете отметката от полето, съответстващо на станцията.

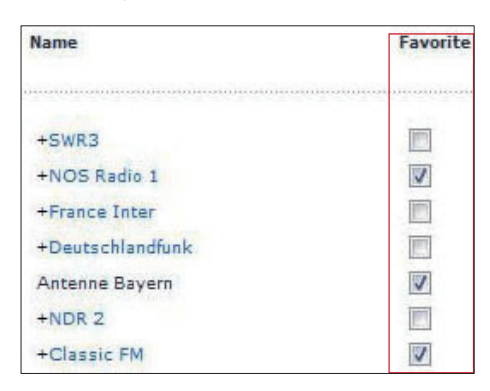

- 3 За да промените реда на любимите станции в списъка:
  - Кликнете върху [Prioritize];
  - Кликнете върху реда на станцията, която ще местите;
  - Придърпайте и пуснете реда нагоре или надолу.

| Prioritize | + Browse |            |
|------------|----------|------------|
| Submit     | Cancel   |            |
| Rank       | Services | Name       |
| 2          | My Media | City FM    |
| 1          | vTuner   | HIT FM     |
| 3          | vTuner   | Classic FM |

→ В МСі298 можете да намерите станциите в желания ред в [Internet Radio] > [Favorite stations], ако сте свързали МСі298 с Интернет.

# 🔆 Полезна информация

- В списъка на любимите станции, за да сложите дадена станция преди първата, сложете станцията точно след първата, след което придърпайте първата станция надолу.
- За да сложите дадена станция след последната, сложете станцията точно преди последната, след което придърпайте последната нагоре.

# Ръчно добавяне на станции онлайн

#### Ръчно добавяне на станции

Чрез Club Philips можете ръчно да добавяте Интернет радио станции в MCi298 на компютър.

- 1 Влезте в Club Philips от компютър (вижте "Регистриране на MCi298 във Philips" на страница 39).
- За да добавите станция, кликнете върху [Streamium management] > [My media] > [Music].

| Favorites<br>My media | Music + Capabili   |
|-----------------------|--------------------|
| INFO!                 | * URL              |
| Users & Upgrades      | * Nickname         |
| rcount                | Mimetype audi      |
| sooune                | * Description      |
| onsumer Product       | Mark as favorite 📃 |

- 3 В [Music] въведете информацията на станцията в текстовите полета:
  - В [URL] въведете уеб сайта на станцията;
  - В [Nickname] въведете име, което ще се появява като име на станцията в [Му media];
  - В [Description] въведете с една дума описание на станцията, например музика, спорт, новини. Описанието се използва като категория за сортиране на станциите в [Му media].
- 4 Кликнете върху [Save].
  - → Станцията се добавя ръчно под полетата за редактиране.

# Редактиране на добавена станция

| Music            | <ul> <li>Capabilities</li> </ul> |
|------------------|----------------------------------|
| * (              | URL http://www.cit               |
| * Nickna         | me City FM                       |
| Mimet            | ype audio/x-pn-re                |
| * Descript       | tion Music R                     |
| Mark as favo     | rite 🔽                           |
|                  |                                  |
| Click a stream t | o select and edit                |
| Click a stream t | o select and edit                |

- Както е показано, кликнете върху станцията.
  - → Текстовите полета са попълнени с информацията за станцията.
- Кликнете върху текстовите полета за да редактирате информацията.

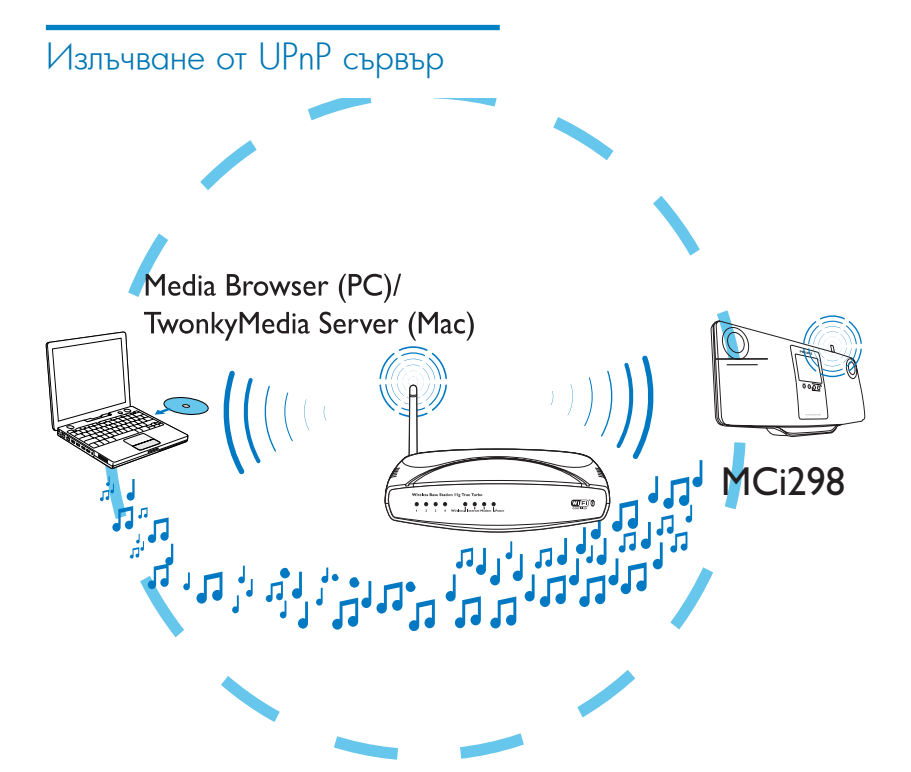

В MCi298 можете да пускате музика от компютри или включена в мрежата памет (NAS), когато:

- МСі298 е свързан към домашната мрежа;
- В компютрите, които също са свързани към домашната мрежа, е настроено споделянето на музика, ако искате да пускате музика от компютри;
- NAS е свързана към домашната мрежа и може да работи като мултимедиен \*UPnP сървър, ако искате да пускате музика от NAS.

С помощта на софтуера за споделяне на музика (включените в комплекта Media Browser и TwonkyMedia Server), тези компютри могат да работят като мултимедийни UPnP сървъри (музикални библиотеки) на MCi298, ако са включени. Чрез UPnP протоколите, мултимедийният UPnP сървър позволява излъчването на музикални файлове от сървъра към UPnP устройство-клиент (например MCi298). UPnP устройството-клиент може да възпроизвежда музиката от сървъра.

#### Забележка

 \*Направете справка в ръководството на NAS дали може да функционира като мултимедиен UPnP сървър.

# В компютъра: Настройка на споделянето на музика

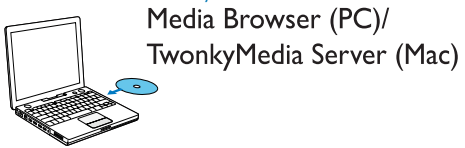

 Поставете в компютъра включения в комплекта CD диск със софтуер.

- 2 Инсталирайте софтуера като следвате инструкциите на екрана.
  - Media Browser (в PC)
  - TwonkyMedia Server (в MAC)
    - → Сега компютърът може да работи като музикален сървър. Можете да излъчвате музика от компютъра към UPnP устройство в домашната Wi-Fi/кабелна мрежа.

# Библиотека в компютъра или NAS

#### Библиотека в компютъра

В компютъра, включеният в комплекта софтуер Media Browser или TwonkyMedia Server има достъп до музикални библиотеки, организирани от различен софтуер за управление на мултимедийни файлове, включително Windows Media Player 11 и iTunes.

iTunes е търговска марка на Apple Inc., регистрирана в САЩ и други страни.

# Библиотека в NAS

Вижте ръководството на NAS за да разберете:

- дали NAS може да функционира като мултимедиен UPnP сървър;
- как да управлявате музиката в NAS, използвайки мултимедиен UPnP сървър.

# Излъчване от компютъра или NAS

Пускане на музика с MCi298 от музикални библиотеки, които се излъчват от UPnP сървър (компютър в домашната мрежа).

- 1 Уверете се, че UPnP сървърът е свързан към домашната мрежа.
- 2 Докоснете [Media Library] в началния екран на MCi298.
  - Или, при началния екран натиснете </>

     ОК на дистанционното управление.
- 3 Изберете музикална библиотека.
  - Можете да видите категориите, по които е сортирана музиката (например изпълнител, албум, жанр).

- 4 Изберете желаната песен или албум.
- 5 Натиснете **II** за започване на възпроизвеждането.
  - Ако натиснете > II върху албум, възпроизвеждането започва от началото на албума.
    - → Когато започне възпроизвеждането, се появява екранът за възпроизвеждане.
- 6 За да спрете възпроизвеждането натиснете .

# Използване на сензорния екран за избор на опции

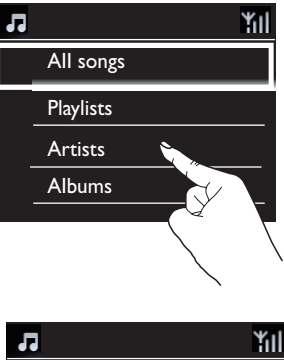

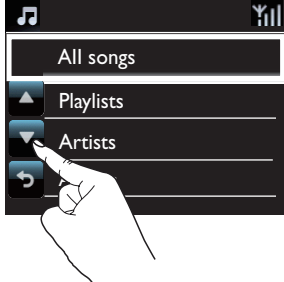

- В списъка с опции:
- Докоснете екрана за да се покажат функционалните бутони;
- Изберете опции с докосване на съответните бутони:
  - Докоснете за придвижване нагоре;
  - Докоснете за придвижване надолу;
  - : Докоснете за да се върнете в предишния екран.
- Докоснете дадена опция за да я изберете.

#### Използване на сензорния екран докато върви музика

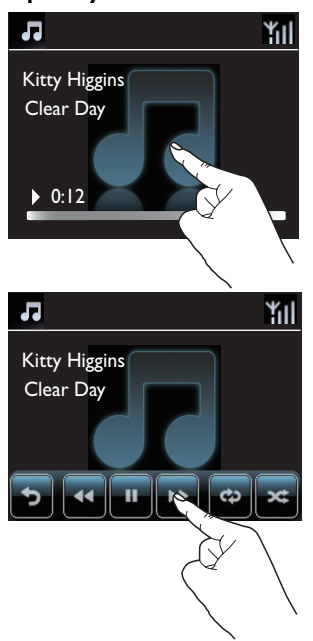

На екрана за възпроизвеждане на музика:

- Докоснете екрана за да се покажат функционалните бутони;
- Изберете опции при възпроизвеждане с докосване на съответните бутони:

II/>: Докоснете за да спрете на пауза или да пуснете текущата песен;

Докоснете за превъртане напред/назад в текущата песен;

 Докоснете за непрекъснато повтаряне на всички песни в текущата папка;

**с**: Докоснете за разбъркано възпроизвеждане на всички песни в текущата папка;

**5**: Докоснете за да се върнете в предишния екран.

# 7 Възпроизвеждане от USB памет

# Свързване на USB памет

С MCi298 можете да пускате музика, която се намира в USB памет. За тази цел направете следното:

- Свържете USB паметта в 🖧 буксата на MCi298;
- Докоснете [USB] в началния екран на MCi298.

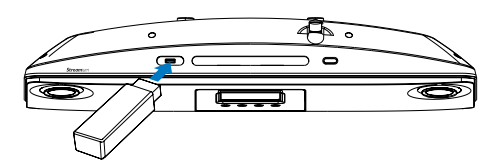

# Възпроизвеждане от USB паметта

- 1 Уверете се, че USB паметта е правилно свързана към MCi298.
- 2 В началния екран докоснете [USB].
  - Или, при началния екран натиснете **</>> и** ОК на дистанционното управление.
    - Процесът за сортиране на файловете може да отнеме време. По време на сортирането на файловете се показват папките с файлове.
    - → Аудио файловете се показват в различни категории (например изпълнител, албум, жанр) ако в мета/ID3 разширенията на файловете има въведени данни.
- 3 Изберете желаната песен или албум.

- 4 Натиснете ►II за започване на възпроизвеждането.
  - Ако натиснете > II върху албум, възпроизвеждането започва от началото на албума.
    - → Когато започне възпроизвеждането, се появява екранът за възпроизвеждане.
    - 5 За да спрете възпроизвеждането натиснете **П**.

# 8 Пускане на музикални CD-та

# Внимание

- Никога не гледайте срешу лазерния лъч в уреда.
- Риск от повреда на продукта! Никога не пускайте дискове с добавки като стабилизиращи пръстени или пепенки.
- Никога не поставяйте в отделението за дискове други предмети, освен дискове.

# Забележка

 За поддържаните формати дискове вижте въведението (вижте "Въведение" на страница 9).

# Основни действия

- 1 Поставете диск в процепа, както е показано.
  - Ако е необходимо, първо натиснете *за* да извадите диска, който е вътре.
  - Ако е необходимо, докоснете [Disc] в началния екран.
    - След като завърши прочитането на диска, се появява списък с песни или папки с файлове.

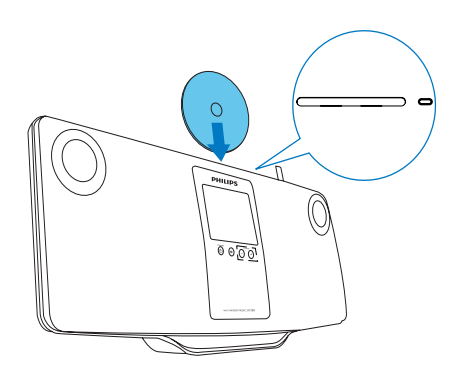

- 2 Натиснете ►II за започване на възпроизвеждането.
- 3 Докато върви дискът:

Натиснете неколкократно I
 райлове на изберете песен. За WMA/MP3 файлове на CD-R/RW диск натиснете // за да

изберете папка с файлове.

- Натиснете I />> I за превъртане напред/
- Натиснете II за спиране на пауза или продължаване.
- Натиснете 🔳 за да спрете.

# Използване на сензорния екран

# Използване на сензорния екран за избор на опции

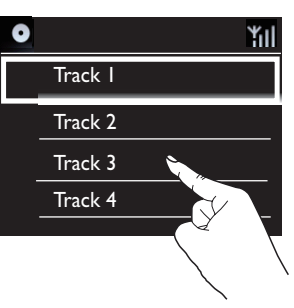

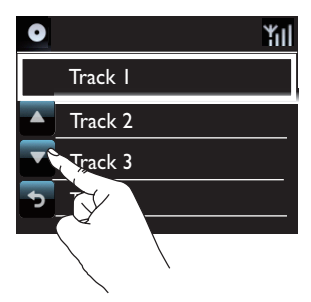

- В списъка с опции:
- Докоснете екрана за да се покажат функционалните бутони;
- Изберете опции с докосване на съответните бутони:
  - ▲: Докоснете за придвижване нагоре;
  - Докоснете за придвижване надолу;
  - Докоснете за да се върнете в предишния екран.
- Докоснете дадена опция за да я изберете.

# Използване на сензорния екран докато върви CD диск

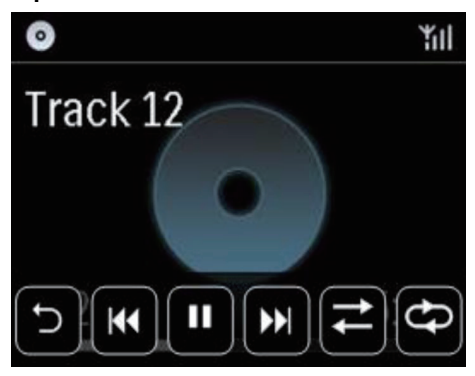

На екрана за възпроизвеждане на CD диск:

- Докоснете екрана за да се покажат функционалните бутони;
- Изберете опции при възпроизвеждане с докосване на съответните бутони:

II/>: Докоснете за да спрете на пауза или да пуснете текущата песен;

ICC/>>>I: Докоснете за да изберете предишната/следващата песен;

с Докоснете за разбъркано възпроизвеждане на всички песни в текущата папка;

 Докоснете за непрекъснато повтаряне на всички песни в текущата папка;

 Докоснете за да се върнете в предишния екран.

# 9 Пускане на FM радио

# Настройка на FM станции

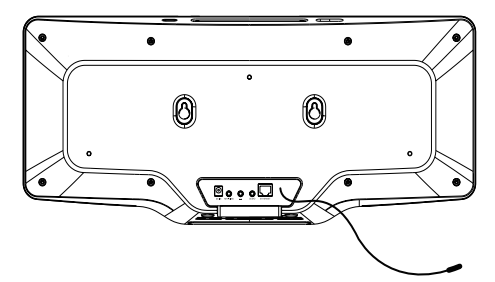

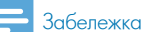

 За най-добър сигнал разпънете максимално антената и регулирайте положението й.

# Автоматично запаметяване

- 1 Докоснете [FM radio] в началния екран на MCi298.
  - Или, при началния екран натиснете **ч**/**>** и ОК на дистанционното управление.
- 3 В [FM radio] изберете [Auto store].
  - → MCi298 започва автоматично да търси налични станции.
  - Тръгва радиото и при завършване на автоматичната настройка се запаметяват максимум 20 станции.
  - Запаметените станции са изброени по реда на силата на сигнала.
- 3 За да изберете запаметена станция отидете в [Presets].

# Ръчно настройване

- 1 В [FM radio] изберете [Manual tuning].
- 2 Натиснете </▶ за да започне автоматично търсене.
  - Настройва се следващата налична станция с достатъчно силен сигнал.
- Натиснете неколкократно 
   → за фина настройка.

# Промяна на запаметените станции Редактиране на информацията за

- станцията 1 В режим FM RADIO натиснете FAVORITE на екрана за радио,
- 2 В списъка на запаметените станции:
  - Изберете станция за редактиране;
  - Натиснете а/А за да започнете да редактирате.
  - Натиснете 
     за да изберете мястото за въвеждане; натиснете неколкократно ▲/▼ за да изберете желаните букви.
- 3 Натиснете ОК за да потвърдите. Натиснете ВАСК за да анулирате промените.

# Слушане на FM радио

- 1 Докоснете [FM radio] в началния екран на MCi298.
- 2 Настройте желаната от вас станция (вижте "Настройка на FM радио станции" на страница 33.
  - За да изберете запаметена станция натиснете FAVORITE докато върви радиото.
- 3 За да спрете/пуснете звука на радиото натиснете <sup>™</sup>.

# RDS (система за радио данни)

RDS (система за радио данни) е услуга, която позволява на FM станциите да показват допълнителна информация. Когато пуснете RDS станция, на екрана виждате следната информация:

- Име на станцията;
- Движещ се текст (RDS текст), ако има такъв.

# 10 Възпроизвеждане от външно аудио устройство

MCi298 ви дава възможност да пускате на високоговорителите му звука от външно устройство (например портативен мултимедиен плейър или друга аудио система).

# Свързване на външни аудио устройства

Можете да слушате външно аудио устройство на високоговорителите на MCi298. За тази цел направете следните връзки, след което в MCi298 изберете режим [MP3 link].

# Пускане на звука от портативен мултимедиен плейър с 3.5 mm жак за слушалки

Свържете кабел слушалки-слушалки (не е включен в комплекта) към:

- MP3-LINK буксата на този уред и
- 3.5 mm жака за слушалки на портативния мултимедиен плейър.

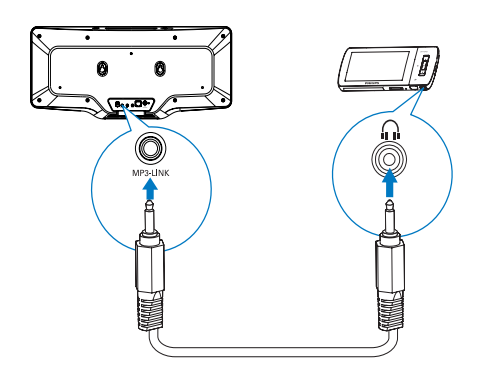

# Възпроизвеждане от външно аудио устройство

- 1 Уверете се, че външното аудио устройство е правилно свързано към MCi298.
- 2 В МСі298 изберете режим [MP3 link].
  - В началния екран докоснете [MP3 link].
- Пуснете музиката от външното аудио устройство.
  - За възпроизвеждането на музиката можете да използвате звуковите настройки на MCi298 (вижте "Звукови настройки" на страница 34).

# 11 Настройки

# Звукови настройки

В MCi298 можете да изберете различни звукови настройки в [Settings] > [Sound settings].

- 1 От началния екран отидете на [Settings] > [Sound settings].
- 2 Изберете опцията. Натиснете ОК за да я включите или изключите.
  - Или, докоснете полето за отметка, за да я изберете или да махнете избора.

# Или,

Натиснете SOUND на дистанционното управление за да влезете в менюто със звуковите настройки.

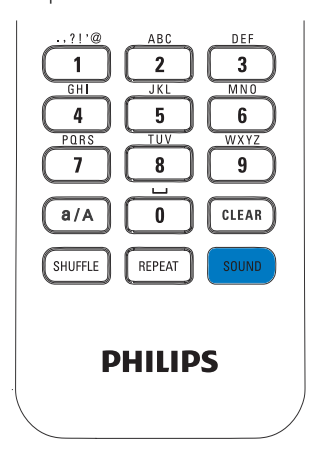

# Динамично усилване на баса

[Dynamic Bass Boost] подсилва по електронен път ниските тонове.

Включете или изключете [Dynamic Bass Boost] в [Settings] > [Sound settings].

# Еквалайзер

[Equalizer] осигурява предварително зададени звукови настройки за различни музикални стилове.

 B [Settings] > [Sound settings] > [Equalizer] изберете някоя от настройките на еквалайзера: [Rock], [Pop], [Jazz].

# Настройка на силата на звука от външното аудио устройство

С [MP3 link volume] можете да зададете сила на звука в MCi298 от свързан към него портативен мултимедиен плейър.

 Изберете желаното ниво на звука в [Settings] > [Sound settings] > [MP3 link volume].

# Incredible Surround

Incredible Surround (невероятен съраунд) ви дава възможност да изпитате пълен съраунд с поголяма дълбочина и ширина на звука, без да се използват допълнителни високоговорители.

 Включете го или го изключете в [Settings] > [Sound settings] > [Incredible Surround].

# Настройки на дисплея

# Яркост

В MCi298 можете да регулирате яркостта на дисплея. Според желанието ви, дисплеят светва, потъмнява или се изключва, когато MCi298 се включва или преминава в активен режим на готовност.

 В [Settings] > [Display settings] > [Brightness when on] (яркост при включване) или [Brightness when standby] (яркост при преминаване в режим на готовност) изберете опция и натиснете OK.

# Настройки на часовника

# Аларма

#### Настройка на алармата

- Уверете се, че сте настроили часовника (вижте "Дата и час" на страница 36).
- 2 От началния екран отидете в [Settings] > [Clock settings] >[Alarm].
- 3 За да настроите часа на алармата:
  - Натиснете и задръжте ▲/▼ или натиснете

неколкократно ▲/▼ докато достигнете

- Или, въведете желаните цифри чрез натискане на бутоните с цифри.
  - → На екрана се появява иконата за аларма ♣.

#### Използване на алармата

Алармата звучи в зададения час.

# 🔜 Забележка

- Алармата звучи дори ако сте превключили MCi298 в активен или ECO режим на готовност.
- Звукът на МСі298 се включва ако е бил изключен.
- Алармата звучи по-силно ако нивото на звука е пониско от минимума.

#### Временно спиране на алармата

- Натиснете който и да е бутон на уреда или дистанционното управление (освен бутоните за сила на звука).
  - → Алармата звучи отново след 15 минути. Иконата за аларма остава.

#### Спиране на алармата

- Натиснете и задръжте 🔻 или 🕛.
  - → Алармата спира. Иконата за аларма изчезва.
  - → Алармата звучи отново на следващия ден.

#### Изключване на алармата

 Отидете на [Settings] > [Clock settings] > [Alarm]. Изберете [Alarm off] и докоснете ОК.

# Дата и час

Датата и часът могат да бъдат настроени автоматично или ръчно.

#### Автоматична настройка

За автоматична настройка на часовника използвайте онлайн услугата по Интернет или часовия сигнал от FM RDS радиото.

#### Чрез онлайн услугата по Интернет

- 1 Включете уреда ако е необходимо.
  - Уверете се, че уредът е свързан към домашната мрежа и Интернет.
- 2 В началния екран изберете [Settings] > [Clock settings] > [Date and time].
- 3 B [Date and time] изберете [Current date and time] > [Automatic (Internet)].
  - → Уредът започва да настройва часа по Интернет.
  - ⊢ При завършване на настройката се появява съобщение.

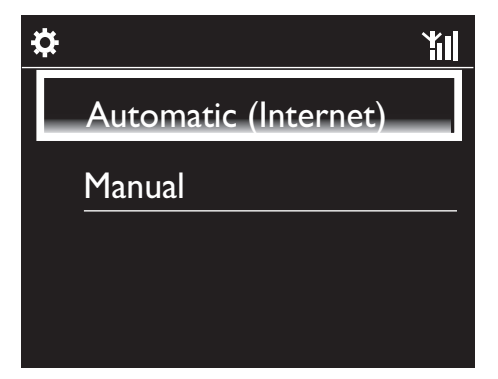
### 🔆 Полезна информация

- Според местоположението и часовия пояс, които сте избрали, уредът може автоматично да настройва и коригира часа чрез онлайн услугата по Интернет.
- За да проверите и промените зададеното местоположение и часови пояс отидете на [Settings]
   > [Location and time zone].

#### Ръчна настройка

- 1 Включете уреда ако е необходимо.
- 2 От началния екран изберете [Settings] > [Clock settings] >[Date and time].
- 3 B [Date and time] изберете [Current date and time] > [Manual].
- 4 За да въведете датата и часа:
  - Натиснете < или > за да изберете мястото на въвеждане;
  - Въведете желаните числа чрез натискане на бутоните с цифри.
  - Докоснете ОК за да потвърдите.
  - Можете също да натиснете неколкократно
     или V, или да натиснете и задържите
    - или 🔻 докато се появи желаната цифра.

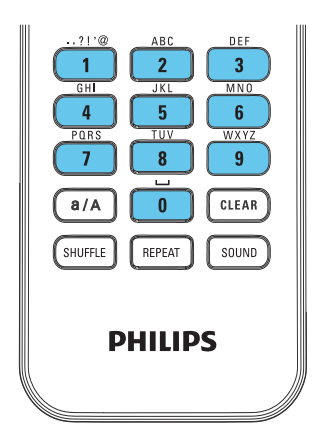

### Задаване на формат за датата/часа

Изберете как да се показват датата и часът в часовника.

- 1 Следвайте стъпки 1-2 от "Ръчна настройка".
- 2 В [Date and time] отидете на [Time format] (формат на часа) или [Date format] (формат на датата) за да изберете опции.

# Мрежови настройки

#### Създаване на мрежа

След първоначалната настройка можете да промените начина, по който MCi298 се свързва към домашната мрежа:

- Превключване между различни методи на свързване (безжично или с кабел, автоматично или ръчно);
- Превключване между различни рутери. За целта направете следното:
- 1 От началния екран отидете на [Settings] > [Network settings] > [Setup network].
- 2 Свържете МСі298 както при първоначалната настройка (вижте "Свързване към домашната мрежа" на страница 18).

# Местоположение и часови пояс

След първоначалната настройка можете да промените избраното местоположение и часови пояс, когато се премествате на ново място или в друг часови пояс.

Според избраното местоположение и часови пояс MCi298 може:

- Да настройва часовника автоматично по Интернет (вижте "Дата и час" на страница 36);
- Автоматично да зарежда предварително настроените Интернет радио станции.

# Език

След първоначалната настройка можете да промените избрания език в [Settings] > [Language].

# Информация за устройството

От началния екран отидете на [Settings] > [Information]. Можете да видите информацията за MCi298, включително номер на модела, име, което се показва в UPnP сървър/клиент, идентификационен номер за регистрация на продукта, версия на софтуера и мрежови настройки.

# Проверка за софтуерни актуализации

В MCi298 можете да проверите онлайн за софтуерни актуализации.

- 1 Уверете се, че MCi298 е свързван с Интернет.
- 2 От началния екран отидете на [Settings] > [Check for software upgrades] > [Check Online].
  - → След като се съгласите с условията, изтеглянето и инсталирането на новите актуализации започва автоматично.

#### Полезна информация

• [Settings] > [Check for software upgrades] > [Check USB device] е за използване от сервизните центрове на Philips.

### Възстановяване на фабричните настройки

Можете да възстановите фабричните настройки на MCi298. Фабричните настройки се възстановяват, а вашите собствени настройки се изтриват, включително настройките за мрежа, звук, дисплей, часовник, аларма и език.

- 1 Отидете на [Settings] > [Restore factory settings].
- 2 Като получите подканване изберете [Yes].
  - Ь Уредът се изключва.
  - Уредът се включва отново автоматично като се възстановят фабричните настройки.
  - 🛏 Започва първоначалната настройка.

# 12 Регистриране на MCi298 във Philips

### Бонуси

Регистрирайки MCi298 на www.philips.com/ welcome можете:

- Да управлявате любимите си радио станции;
- Да получавате Streamium бюлетини.

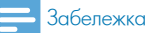

 За да регистрирате МСі298 трябва да имате валиден имейл адрес.

# Регистриране на МСі298

Когато регистрирате МСі298 на

www.philips.com/welcome, за акаунт използвайте валиден имейл адрес.

Можете да направите регистрацията директно на www.philips.com/welcome или да използвате имейл адрес за да започнете регистрацията в уреда, след което да я завършите чрез Интернет линка, който ще получите на имейл адреса.

#### Регистриране в уеб сайта

За да регистрирате MCi298 директно на www.philips.com/welcome трябва да попълните следната информация при подканване по време на регистрацията:

- Валиден имейл адрес като регистрационен акаунт;
- Номер на модела;
- Регистрационен номер на продукта.

#### За да намерите номера на модела

 Вижте кутията на уреда или етикета на продукта. Винаги можете да намерите номера на модела върху кутията или етикета на продукта (например MCi298).

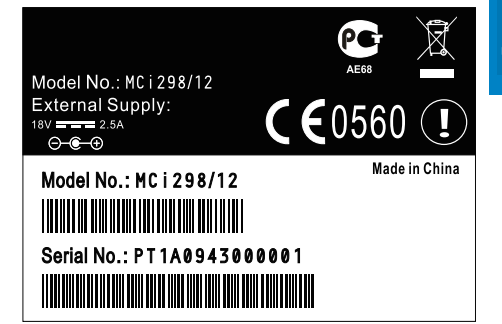

# За да намерите регистрационния номер на продукта

 В MCi298 отидете на [Settings] > [Information]. Натиснете неколкократно ▼ за да намерите [Product Registration ID].

#### Регистриране от устройството

Използвайте имейл адрес за да започнете регистрацията в уреда, след което завършете регистрацията чрез линка, който ще получите на имейл адреса.

- 1 Уверете се, че MCi298 е свързван с Интернет.
- 2 За да се регистрирате на www.philips.com/ welcome:
  - B MCi298 μзберете [Settings] > [User registration] > [Register now] > [Register on the device];
  - Като получите подканване въведете валидния си имейл адрес.
    - → Ще получите имейл от ConsumerCare@Philips.com.
  - Използвайте линка от имейла за да завършите регистрацията в компютър.

#### 🔆 Полезна информация

 За да влезете в онлайн услугите на Philips по-късно, използвайте линка от имейла и паролата.

# Отрегистриране на МСі298

Когато се регистрирате на www.philips.com/ welcome можете да използвате само един акаунт за даден уред (например MCi298). За всеки акаунт можете да поддържате набор от любими станции и ръчно добавени станции.

За да използвате друг акаунт за регистрация, трябва да отрегистрирате настоящия.

#### За да отрегистрирате даден акаунт

- 1 В MCi298 изберете [Settings] > [User registration] >[Unregister].
- 2 Като получите подканване потвърдете за да започне отрегистрирането на акаунта.

#### К Полезна информация

 Когато регистрирате акаунта отново, можете да възстановите Интернет радио станциите, които сте поддържали в Club Philips.

### Проверка на регистрационната информация

Можете да проверите дали сте регистрирали MCi298 и какъв акаунт сте използвали за регистрацията. За да проверите информацията отидете на [Settings] > [User registration] > [Registration status].

# 13 Поддръжка

Тази глава ви казва как да се грижите за MCi298.

### Почистване

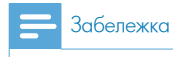

• Избягвайте влага и абразиви.

1 Почиствайте МСі298 само с мека суха кърпа.

# 14 Технически данни

#### Общи

| АС захранване (AC-DC захранващ адаптер) |  |  |
|-----------------------------------------|--|--|
| 100V~240V 50Hz/60Hz (за /12, /05 /79)   |  |  |
| Размери                                 |  |  |
| Основен уред: 542.2 x 105.2 x 236.7 mm  |  |  |
| Тегло (нето)                            |  |  |
| 3.25 kg ± 0.1 kg                        |  |  |

#### Консумация на енергия

| Активен (Включен)         |
|---------------------------|
| < 40W (съгласно IEC60065) |
| (Активен) в готовност     |
| < 15W                     |
| ЕСО (пасивен) в готовност |
| < 1W                      |

#### Аудио входове

| MP3 link                |
|-------------------------|
| 1 x 3.5 mm жак          |
| Чувствителност на входа |
| 1.0 V                   |
| Импеданс на входа       |
| > 10k <b>Ω</b> (Ohms)   |

#### Аудио изходи

| 1 x 3.5 mm жак, 30 – 18000 Hz, 16 - 150 Ω |
|-------------------------------------------|
| ома)                                      |
| Съотношение на сигнал към шум (слушалки)  |
| гипично 75 dBA (IEC)                      |
| Лзкривяване (слушалки)                    |
| < 0.10%                                   |
| > 10k <b>Ω</b> (Ohms)                     |
|                                           |

#### Аудио усилвател (цифров)

| Изходна мощност                      |  |
|--------------------------------------|--|
| 2 x 10 W (RMS) (= обща мощност 20 W) |  |
| Честотна характеристика              |  |
| от 50 до 18000 Hz (±3dB)             |  |
| Съотношение на сигнал към шум        |  |
| типично 72 dBA                       |  |

#### Високоговорители

| Мощност                 |  |
|-------------------------|--|
| 10 W (RMS)              |  |
| Импеданс                |  |
| 4 Ω (ома)               |  |
| Чувствителност          |  |
| 86 dB/ 1 m/W            |  |
| Размери                 |  |
| 3 инча                  |  |
| Честотна характеристика |  |
| от 110 до 17000 Hz      |  |
|                         |  |

#### Звукови характеристики

| DSC                                 |
|-------------------------------------|
| Да (Jazz, Rock, Flat, Pop)          |
| Контрол на ниските/високите честоти |
| +/- 6 стъпки                        |
| DBB                                 |
| Да (вкл/изкл)                       |
| Incredible Sound                    |
| Да (вкл/изкл)                       |
|                                     |

#### Безжични характеристики

| Безжичен стандарт                             |
|-----------------------------------------------|
| 802.11b/g                                     |
| Безжична сигурност                            |
| WEP (64 или 128 бита), WPA/WPA2 (8-63         |
| символа)                                      |
| Честотен диапазон                             |
| 2412 - 2462 MHz (CH1-CH11) (3a /79, /37, /    |
| 55, /97)                                      |
| 2412 - 2472 MHz (CH1-CH13) (за /12, /05)      |
| Антена                                        |
| 1 х вътрешна / 1 х външна, активиран режим на |
| разнообразие                                  |
| Създаване на защитена Wi-Fi връзка (WPS)      |
| Да (PBC + PIN)                                |
| Поддържан мрежов режим                        |
| Инфраструктурен                               |

#### Кабелна връзка (LAN/Ethernet)

| Кабелен стандарт                   |
|------------------------------------|
| 802.3/802.3 u                      |
| Скорост                            |
| 10 / 100 MBit/s                    |
| Режим                              |
| половин/пълен дуплекс              |
| Откриване на пресичане (авто MDIX) |
| Да                                 |

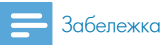

• Интерфейсите за кабелна и безжична връзка не могат да бъдат включени едновременно.

#### Интернет услуги

| Интернет радио |  |
|----------------|--|
| Моите медии    |  |

#### Декодиращи способности (без диск плейъра)

| MP3                       |
|---------------------------|
| 8 - 320 kbps (CBR / VBR)  |
| WMA                       |
| 32 - 192 kbps (CBR / VBR) |
| AAC (M4A)                 |
| 16 - 320 kbps (CBR / VBR) |
| PCM / WAV                 |
| 1 x (1.4 Mbps)            |

#### Подържани плейлисти (без диск плейъра)

| * m3u * wol |  |
|-------------|--|
| .m50, .wpi  |  |
|             |  |
| да          |  |

#### **FM** тунер

| Честотна характеристика            |
|------------------------------------|
| от 87.50 до 108.00 MHz             |
| Брой запаметени станции            |
| 20                                 |
| Съотношение на сигнал към шум      |
| ≥ 50dB                             |
| Мрежа на настройване               |
| 50 kHz                             |
| RDS                                |
| Да, без RDS настройка на часовника |
| Конектор на антената               |
| IEC (75 Ohm)                       |
|                                    |

#### Диск плейър

1

| Тоддържани дискове                  |
|-------------------------------------|
| CD, CD-R, CD-RW, MP3-CD, WMA-CD     |
| Тоддържани размери дискове          |
| 8 cm / 12 cm                        |
| Аудио декодиране                    |
| MP3: от 112 до 320 kbps (Честота на |
| семплиране: 32, 44.1, 48 kHz)       |
| WMA: от 48 до 192 kbps (Честота на  |
| семплиране: 44.1, 48 kHz)           |

#### USB

| Вид USB порт                     |
|----------------------------------|
| Type A, Host                     |
| Поддържани носители              |
| FAT, FAT-32                      |
| Поддържан клас                   |
| Само MSC (не се поддържа MTP)    |
| Поддръжка на няколко деления     |
| Не, чете се само първото деление |
| Поддръжка на база данни          |

До 1000 песни

#### Дисплей/Часовник

| Резолюция                                          |
|----------------------------------------------------|
| 320 x 240 точки (QVGA), Цветен ТГТ                 |
| Размер                                             |
| 3.5 инча                                           |
| Подсветка                                          |
| Може да се включва/изключва и затъмнява            |
| Сензорен екран                                     |
| Да                                                 |
| Показване на часовник/дата                         |
| Да                                                 |
| Автоматична настройка на часа по Интернет<br>(NTP) |
| Да                                                 |
| Активиран таймер за заспиване                      |
| Да                                                 |
| Вътрешен (основен) брояч                           |
| Да                                                 |

#### Други

| UPnP                                     |
|------------------------------------------|
| DMP (Local Renderer, Local Controlpoint) |
| DLNA                                     |
| Да                                       |
| Споделен драйв                           |
| He                                       |

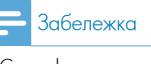

 Спецификациите и външният вид подлежат на промени без предизвестие.

# 15 Отстраняване на проблеми

#### Не чувам звук или звукът е лош. Какво да направя?

- Натиснете + VOL за да увеличите звука.
- Натиснете отново бутона MUTE за да включите звука.

#### Има ли максимално разстояние между безжичния рутер и MCi298 за да бъде ефективно излъчването?

Да. Максималното разстояние за Wi-Fi излъчване е 250 m, измерено в открито пространство. Но в домашни условия, където има твърди препятствия като стени и врати, разстоянието за ефективно излъчване намалява до 50-100 m. Ако имате проблеми с излъчването, преместете устройствата.

#### Не съм получил регистрационен имейл от ConsumerCare@Philips.com.

- Проверете дали имейл адресът, въведен в раздела за регистрация на потребител е валиден и изписан правилно.
- Проверете дали компютърът има активна Интернет връзка.
- Интернет сървърът може да е зает, опитайте отново по-късно.
- Проверете дали имейлът не е пренасочен към папката за спам.

#### Как да избегна Wi-Fi смущенията от други устройства, които работят в същия честотен диапазон (2.4 GHz), като например DECT телефони или Bluetooth устройства?

- Преместете MCi298 на поне 3 m от тези устройства.
- Използвайте WEP/WPA парола при създаването на безжична връзка с компютъра / домашната мрежа.
- Сменете работния канал на устройствата, които предизвикват смущения.
- Обърнете устройствата в различни посоки за да сведете смущенията до минимум.

#### Streamium условия

#### Условия за ползване на вашето Philips Streamium устройство

Поздравления за вашата покупка на Philips Streamium устройство ("Устройство"). Тези Условия за ползване ви дават право да използвате определени функции на вашето Устройство, свързани с излъчването на съдържание. Трябва да приемете тези Условия за ползване преди да използвате Устройството. Това че използвате Устройството представлява вашето съгласие да се обвържете с настоящите Условия за ползване и ви дава право на достъп до тези функции. Ако не приемете тези Условия за ползване, можете да върнете Устройството от където сте го купили. Тези Условия за ползване допълват, но не заместват условията и ограниченият на отговорността, предоставени ви с покупката на Устройството. Всички тези условия и ограниченият на отговорността остават в пълна сила и действие.

#### Право на регистрация

Трябва да сте на възраст поне 14 години, за да поемете отговорностите на тези Условия за ползване. Ако сте под 14-годишна възраст не можете да използвате Устройството, освен ако някой от вашите родители или законни настойници не приеме отговорностите на тези Условия за ползване. Това че използвате Устройството представлява уверение от ваша страна, че или имате навършени 14 години или ако сте под 14-годишна възраст, ваш родител или законен настойник е поел отговорностите на тези Условия за ползване.

#### Ограничения за промяна на вашето Устройство

Вашето Устройство осигурява достъп до определени потоци със съдържание. Като условие за получаване на достъп до тези потоци чрез Устройство вие се съгласявате да не променяте и да не се опитвате да променяте Устройство по никакъв начин (включително чрез използване на софтуер или чрез извършване на физически промени в Устройството). Вие се съгласявате да не заобикаляте и да не се опитвате да заобикаляте техническите мерки, използвани за контрол на достъпа до съдържание или право на него. Вие се съгласявате по никакъв начин да не заобикаляте и да не се опитвате да заобикаляте системите за управление на копирането. Вие се съгласявате да не разшифрирате и да не се опитвате да разшифрирате криптографските пароли, или по друг начин да преодолявате или да се опитвате да преодолявате мерките за сигурност, въведени в Устройството или в потоците със съдържание. Вие се съгласявате да не използвате Устройството за неправомерни цели или в нарушение на закона или наредбите.

#### Ограничения на отговорността по отношение на съдържанието

Потоците със съдържание, които са достъпни чрез вашето Устройство не са контролирани или програмирани от Philips. Те са предоставени от трети страни. Вашето Устройството (в допълнение към другите му функции) представлява един вид "тунер", който ви позволява да получавате съдържание, излъчвано от множество трети страни извън вашия район. Тъй като съдържанието се предоставя от трети страни, PHILIPS НЯМА РЕДАКТОРСКИ КОНТРОЛ ВЪРХУ НИКАКВА ЧАСТ ОТ ТОВА СЪДЪРЖАНИЕ, ПОЛУЧЕНО ЧРЕЗ ВАШЕТО УСТРОЙСТВО И СЛЕДОВАТЕЛНО НЕ НОСИ ОТГОВОРНОСТ ЗА НЕГОВОТО СЪДЪРЖАНИЕ, ЕСТЕСТВО ИЛИ ДОСТАВЯНЕ. PHILIPS НЕ ПОДКРЕПЯ СТАНОВИЩАТА, ИЗРАЗЕНИ В СЪДЪРЖАНИЕ, ПОЛУЧЕНО ЧРЕЗ ВАШЕТО УСТРОЙСТВО. PHILIPS НЕ ГАРАНТИРА ДОСТОВЕРНОСТТА, ТОЧНОСТТА, НАДЕЖДНОСТТА, ПЪЛНОТАТА ИЛИ НАВРЕМЕННОСТТА НА СЪДЪРЖАНИЕТО. ВИЕ СЕ СЪГЛАСЯВАТЕ, ЧЕ ДОВЕРИЕТО В СЪДЪРЖАНИЕТО Е НА ВАШ РИСК.

#### Ограничения на достъпа до потоци

Philips не гарантира достъп до конкретен поток или до съдържанието, съдържащо се в потока. Philips може по своя преценка и по всяко време да добави или премахне достъпа до конкретен поток или съдържание. Някои потоци са достъпни чрез договор с доставчици на онлайн услуги, който определя кои потоци са включени в директориите им. Въпреки че Philips ще се стреми да осигурява добра селекция от доставчици на онлайн услуги, Philips не гарантира постоянен достъп до никой конкретен доставчик на онлайн услуги. Philips може по своя преценка да добави или премахне достъпа до конкретни доставчици на онлайн услуги.

#### Права върху съдържанието

Съдържанието може да бъде защитено от законите за авторското право или други закони за интелектуална собственост или право на собственост. В някои ситуации, като например използване на Устройство в търговска среда, може да е необходимо да получите на свой собствен риск лиценз или друг вид разрешение за използване на съдържанието. Вие се съгласявате, че ако има нужда от такъв лиценз или разрешение, неговото снабдяване е ваша отговорност. Вие се съгласявате, че носите цялата отговорност за щетите, които може да понесете в резултат на това, че не сте снабдили съответния лиценз или разрешение за ползване на съдържанието, достъпно чрез Устройството. Вие се съгласявате, че Philips няма да има задължения към вас по отношение на използването на съдържанието от ваша страна.

#### Промени на функциите

Philips може по своя преценка да променя функциите на Устройството, включително да добавя или премахва функции. Някои нови функции може да налагат промени на тези Условия за ползване. Това че използвате новите функции ще представлява вашето съгласие с променените Условия за ползване.

#### Софтуер и права върху интелектуалната собственост

Може да ви се наложи да използвате някои софтуерни програми, за да използвате или да имате пълен достъп до някои функции на Устройството. С покупката на Устройството сте получи определен софтуер и може да получавате друг софтуер в бъдеще. Повечето от този софтуер се съдържа в Устройството и не е достъпен за вас. Част от този софтуер е собственост на Philips, а друга част е собственост на трети страни. Използването на софтуер, собственост на Philips е предмет на настоящите Условия за ползване и всички приложими лицензионни споразумения. Използването на софтуер, собственост на трети страни се управлява от техните приложими лицензионни споразумения. Това че използвате даден софтуер не ви дава права на собственост върху него. Philips си запазва всички свои права върху софтуера и другата интелектуална собственост, включително авторски права, патентни права и права върху неговите търговски марки и търговски названия. Вие се съгласявате, че няма да разглобявате, декомпилирате, създавате производни, конструирате реверсивно, променяте, подлицензирате или разпространявате софтуера, и няма да го използвате за неправомерни цели или в нарушение на закони или наредби.

#### Ограничение на гаранцията

РНІІРЅ НЕ ДАВА НИКАКВИ ИЗРИЧНИ ИЛИ ПОДРАЗБИРАЩИ СЕ ГАРАНЦИИ, ЧЕ УСТРОЙСТВОТО ЩЕ ОТГОВАРЯ НА ИЗИСКВАНИЯТА ВИ ИЛИ ЧЕ ИЗПОЛЗВАНЕТО НА УСТРОЙСТВОТО ЩЕ БЪДЕ НЕПРЕКЪСНАТО, НАВРЕМЕННО, СИГУРНО ИЛИ БЕЗ ГРЕШКИ. РНИРЅ НЕ ДАВА ГАРАНЦИИ ЗА СЪДЪРЖАНИЕТО, ПРЕНАСЯНО В ПОТОЦИТЕ. РНИРЅ НЕ ДАВА НИКАКВИ ИЗРИЧНИ ИЛИ ПОДРАЗБИРАЩИ СЕ ГАРАНЦИИ ЗА ИНФОРМАЦИЯТА ИЛИ СЪДЪРЖАНИЕТО, ДОСТЪПНИ ЧРЕЗ ВАШЕТО УСТРОЙСТВО, ИЛИ ЗА ВАШЕТО ДОВЕРИЕ ИЛИ ИЗПОЛЗВАНЕ НА ИНФОРМАЦИЯ ИЛИ СЪДЪРЖАНИЕ, ДОСТЪПНИ ЧРЕЗ ВАШЕТО ДОВЕРИЕ ИЛИ ИЗПОЛЗВАНЕ НА ИНФОРМАЦИЯ ИЛИ СЪДЪРЖАНИЕ, ДОСТЪПНИ ЧРЕЗ ВАШЕТО УСТРОЙСТВО. С ПОКУПКАТА НА ВАШЕТО УСТРОЙСТВО СТЕ ПОЛУЧИЛИ КОНКРЕТНИ ГАРАНЦИИ И ТЕЗИ ГАРАНЦИИ, ВКЛЮЧИТЕЛНО ТЕХНИТЕ ОГРАНИЧЕНИЯ, ПРОДЪЛЖАВАТ ДА ВАЖАТ. Тъй като някои юрисдикции не позволяват ограничението на подразбиращи се гаранции, тези ограничения може да не важат за вас.

#### Ограничение на отговорността

РНІЛРЯ НЕ НОСИ ОТГОВОРНОСТ ПРЕД ВАС ИЛИ ПРЕД ТРЕТИ СТРАНИ ЗА НЕПРЕКИ, ИНЦИДЕНТНИ, НАКАЗАТЕЛНИ, СПЕЦИАЛНИ ИЛИ ПОСЛЕДВАЩИ ЩЕТИ (ВКЛЮЧИТЕЛНО ПРОПУСНАТИ ПОЛЗИ ИЛИ ПРОПУСНАТИ СПЕСТЯВАНИЯ) ИЛИ ЗА ЗАГУБА НА ДАННИ ИЛИ ПРЕКЪСВАНЕ НА БИЗНЕСА, ПРОИЗТИЧАЩО ОТ ИЛИ СВЪРЗАНО С ИЗПОЛЗВАНЕТО НА УСТРОЙСТВО, НЕЗАВИСИМО ДАЛИ ТЕЗИ ЩЕТИ СЕ БАЗИРАТ НА ЗАКОНОНАРУШЕНИЕ, ГАРАНЦИЯ, ДОГОВОР ИЛИ ДРУГА ПРАВНА ТЕОРИЯ, ДОРИ АКО РНІЛРЅ СА БИЛИ ОСВЕДОМЕНИ ИЛИ ЗНАЯТ ЗА ВЕРОЯТНОСТТА ОТ ТАКИВА ЩЕТИ. ОБЩАТА ОТГОВОРНОСТ НА РНІЛРЅ ЗА ЩЕТИ (ПОРАДИ КАКВАТО И ДА Е ПРИЧИНА) В НИКАКЪВ СЛУЧАЙ НЯМА ДА НАДВИШАВА СУМАТА, КОЯТО СТЕ ЗАПЛАТИЛИ ЗА ВАШЕТО УСТРОЙСТВО.

#### Разни

"Това споразумение ще се ръководи от законите на юрисдикцията, в която е било продадено Устройството и вие се съгласявате с не-ексклузивната компетентност на съдилищата в съответната страна. Ако някоя от разпоредбите на това споразумение е невалидна или неприложима съгласно приложимото право, тази разпоредба ще се счита за променена в такава степен, каквато е необходима за да бъде тази разпоредба валидна и приложима, а другите разпоредби в това споразумение ще останат в пълна сила и действие. Тези Условия за ползване няма да се ръководят от Конвенцията на ООН за договорите за международна продажба на стоки, прилагането на която изрично се отказва."

ИЗПОЛЗВАЙКИ УСТРОЙСТВОТО ВИЕ ДЕКЛАРИРАТЕ, ЧЕ СТЕ ПРОЧЕЛИ И РАЗБРАЛИ ТЕЗИ УСЛОВИЯ ЗА ПОЛЗВАНЕ И, ЧЕ ГИ ПРИЕМАТЕ.

#### СЪОБЩЕНИЕ ЛИЦЕНЗИОНЕН ДОГОВОР С КРАЕН ПОТРЕБИТЕЛ НА СОФТУЕР

Настоящият Лицензионен договор с краен потребител на софтуер ("Договорът") е законен и правно задължаващ договор между вас (физическо или юридическо лице) и "Филипс Кънсюмър Електроникс Б.В." – холандско дружество с ограничена отговорност с адрес на управление Гласлаан 2, 5616 LW Айндховен, Холандия и неговите дъщерни компании (поотделно и колективно наричани " Philips"). Настоящият договор ви дава правото да използвате определен софтуер ("Софтуерът"), включително потребителската документация в електронен вид, която би могла да бъде предоставена отделно или заедно с продукт на Philips ("Техниката") или РС. Чрез изтегляне, инсталиране или друга употреба на софтуера, вие сте съгласни и се задължавате по всички разпоредби и условия на настоящия договор. Ако не сте съгласни и се задължавате по всички разпоредби и условия на настоящия договор. Ако не сте получили софтуера на материален носител, например CD без възможност да се запознаете с настоящия лиценз, и не приемате тези условия, можете да получите в пълен размер сумата, ако има такава, заплатена от вас за софтуера, ако ни върнете софтуера неизползван с доказателство за извършено плащане, в срок от 30 дни от датата на покупката.

- 1. Предоставяне на Лиценз. С настоящия Договор ви се предоставя на неизключителен принцип, без право на преотстъпване и подлицензиране, лиценз да инсталирате и използвате на Техниката или на PC, в зависимост от конкретния случай, един (1) екземпляр от определената версия на Софтуера във формата на обектен код, съгласно определеното в потребителската документация, единствено за ваша лична употреба. Софтуерът се "използва", когато е зареден във временната или постоянната памет (напр. RAM, харддиск и др.) на PC или Техниката.
- 2. Собственост. Софтуерът се лицензира, а не продава на вас. Настоящият Договор ви предоставя само правото да използвате Софтуера, но вие не придобивате никаква други права върху Софтуера, изрични или по подразбиране, освен посочените в настоящия Договор. Philips и неговите лицензодатели, си запазват всички права, собственост и интереси над и в Софтуера, включително всички патенти, авторски права, търговски тайни и други права на интелектуална собственост, които той включва. Софтеурът е защитен от законите за защита на авторското право, разпоредбите на международното право и други закони за интелектуалната собственост. Поради това, освен ако в настоящото изрично не е упоменато друго, вие нямате право да копирате Софтуера без предварителното писмено съгласие на Philips, с изключение на правото ви да направите едно (1) копие на Софтуера само като ваше архивно копие. Нямате повече от един (1) екземпляр от всяка потребителска документация, предоставена в електронен вид, с изключение на правото ви на едно (1) резервно копие само за ваша употреба.
- 3. Ограничения на Лиценза. Освен ако в настоящото не е определено друго, вие няма да отдавате под наем, заемате, подлицензирате, продавате, отстъпвате, предоставяте срещу възнаграждение или прехвърляте по друг начин Софтуера. Вие няма да извършвате, както и няма да допуснете никое друго лице да извършва разместване, модифициране, декомпилиране или разкомплектоване на Софтуера, освен в степента, в която приложимото законодателство изрично забранява предходното ограничение. Вие нямате право да премахвате или уницожавате който и да било отличителен знак на продукта, обозначения за авторско право или друга маркировка за право на собственост или ограничения от Софтуера. Всички титули, съобщения за търговски марки, авторски и рестрикционни права ще се възпроизвеждат на вашето резервно копие на Софтуера. Нямате право да променяте или адаптирате Софтуера, да сливате Софтуера с друга програма или да създавате производни продукти въз основа на Софтуера.
- 4. Прекратяване на определени функции. Софтуерът може да съдържа компоненти от определен лицензиран софтуер, включително софтуер лицензиран от Microsoft Corporation ("Maйкрософт"), който изпълнява технологията за управление на цифрови права за Windows Media ("WM-DRM"), за да защитят целостта на своето съдържание ("Защитено Съдържание"), за да попречат на присвояване на тяхната интелектуална собственост, включително и авторски права в такова съдържание ("WM-DRM"), за да защитят целостта на своето съдържание ("Защитено Съдържание"), за да попречат на присвояване на тяхната интелектуална собственост, включително и авторски права в такова съдържание ("WM-DRM"), за да защитят целостта на своето съдържание ("Защитено Съдържание"), за да попречат на присвояване на тяхната интелектуална собственост, включително и авторски права в такова съдържание. (WM-DRM Софтуер). Ако сигурността на такъв WM-DRM Софтуер е поставена на риск, Майкрософт може да отмени (от свое име или по искане на собствениците на Защитено Съдържание ("Собственици на Защитено Съдържание. Собствениците на Защитено Съдържание. Собственици на Защитено Съдържание. Софтуер а да придобива нови лицензи за копиране, съхраняване, пренос, визуализация и/или звуково представяне на Защитено Съдържание. Списък с отменен WM-DRM Софтуер се изпраща до вашия РС и/или до вашата Техника когато изгелятя пиценз за Защитено Съдържание. Във връзка с такъв лиценз, Майкрософт може също да качи списъци с отменени права на вашата Техника копира, съхранява, показва, прехвърля и/или представя звуково Защитено Съдържание.

Собствениците на Защитено Съдържание може също да поискат от вас да извършите подобрение на някои от WM-DRM компонентите, разпространявани с този Софтуер ("WM-DRM Подобрения"), преди да получите достъп до тяхното съдържание. При опит да отворите Защитено Съдържание, WM-DRM Софтуерът на Майкоссофт ще ви уведоми че е необходимо WM-DRM Подобрение, спед което ше поиска вашето съгласие, преди да изтегли WM-DRM Подобрението. WM-DRM Софтуера на Philips е аналогичен. Ако отхвърлите подобрението, вие няма да може да получите достъп до Защитено Съдържание, за което се изисква WM-DRM Подобрение. Въпреки това, вие ще имате достъп до незащитено съдържание и до Зашитено Съдържание, за което не се изисква подобрението. Функциите WM-DRM за достъп до интернет, като например придобиване на нови лицензи и/или извършване на необходимо WM-DRM Подобрение може да се изключат. При изключване на тези функции, вие все още можете да получите достъп до Зашитено Съдържание, ако притежавате валиден лиценз за това съдържание, който вече е записан във ващата Техника. Въпреки това, вие няма да можете да използвате някои от функциите на WM-DRM Софтуер. необходими за интернет достъп, като възможността да изтегляте съдържание, за което се изисква WM-DRM Подобрение. Всяка собственост и права на интелектуална собственост над или в Зашитено Съдържание, са притежание на съответните собственици на Защитеното Съдържание, и подлежат на защита от съответните закони и спогодби за авторско право или друга интелектуална собственост. Настоящият Договор не ви предоставя правата да използвате такова Зашитено Съдържание. В обобщение, ако Софтуерът съдържа WM-DRM правата да използвате такова защитено Съдържание. В обобщение, ако софтуерът съдържа изполки компоненти на Майкрософт – Защитено Съдържание, което желаете да изтеглите, копирате, запазите, прехвърлите и/или разгледате, е защитено от WM-DRM компонентите на Майкрософт в Софтуера. Майкрософт, Собствениците на Защитено Съдържание или дилърите на Защитено Съдържание може да ви откажат достъп или да ограничат вашия достъп до Защитено Съдържание, дори и след като сте заплатили за него и/или сте го получили. Не са необходими нито вашето съгласие, нито съгласието на Philips, за да ви бъде отказан, отнет или ограничен по друг начин достъпа до Зашитено Съдържание от тяхна страна. Philips не ви гарантира, че ще можете да изтегляте, копирате, запазите, визуализирате, преквърляте и/или слушате Защитено Съдържание.

- 5. Софтуер с отворен код. (а) Този софтуер може да съдържа компоненти, които подлежат на условия за отворен код, съгласно посоченото в документацията към Техниката. Настоящият Договор не се отнася до този софтуер като такъв. (б) Вашите лицензионни права по настоящия Договор не включват каквито и да било права или лицензи за използване, разпространяване или създаване на производни продукти от Софтуера, по всякакъв начин, който би представлявал предмет на разпоредбите за Отворен Код. "Разпоредбите за Отворен Код" означава условията по всеки лиценз, които пряко или косвено (1) пораждат или биха могли да породят задължения за Рhilips по отношение на Софтуера и/или продукти, които са негови производни; или (2) представят на всяко друго лице всякакви права или защити по силата на правата на интелектуална собственост или имуществени права над Софтуера или пордукти, които са негови производни.
- 6. Прекратяване. Настоящият Договор влиза в сила при инсталацията или при първа употреба на Софтуера и се прекратява (i) по решение на Philips, поради неизпълнение на някоя от разпоредбите на Договора, или (ii) при унищожаване на всички копия от Софтуера и свързаните с него материали, предоставени ви от Philips по силата на настоящиот. Правата на Philips и вашите задължения остават в сила след прекратяване на настоящия Договор.
- 7. Подобрения. Единствено по свое усмотрение, Philips може да извършва подобрения по Софтуера, чрез общо публикуване на сайт или посредством други начини или способи. Такива подобрения може да ви бъдат предоставяни съгласно условията на настоящия Договор или за да ви бъдат предоставени, може да се изисква да приемете друго споразумение.
- Поддръжка. Philips не е задължена да осигурява техническа или друга поддръжка ("Поддръжка") за Софтуера. Ако Philips ви предостави услуги по Поддръжка, те ще се регламентират от различни условия, договорени между вас и Philips.
- 9. Ограничена Гаранция за Софтуера. Philips предоставя Софтуера "такъв, какъвто е" и без каквато и да било гаранция, освен че Софтуерът изрично ще работи в съответствие с документацията към Софтуера, за период от една година след по-рано настъпилото от: първото изтегляне, инсталация или използване на Софтуера. Единствената отговорност на Philips и вашата единствена компенсация за неизпълнение на тази гаранция ще бъде, по избор на Philips, или (а) да ви бъде възстановена сумата (ако има такава), която сте заплатили за Софтуера; или (б) да бъде поправен или подменен Софтуера, който не съответствиа на настоящия и е върнат на Philips с копие от вашата разписка. Тази ограничена гаранция е недействителна, ако дефекта на Софтуера се дължи на авария, зпоупотреба, неправилна употреба или използване не по предназначение. Всяка подмяна на Софтуера получава гаранция за вас, ако Софтуерът ви е били предоставен базплатно сахо за преценка.
- 10. ИЗКЛЮЧВАНЕ НА ДРУГИ ГАРАНЦИИ. ОСВЕН ОПРЕДЕЛЕНОТО ПО-ГОРЕ, PHILIPS ИЛИ НЕГОВИТЕ ЛИЦЕНЗОДАТЕЛИ НЕ ГАРАНТИРАТ, ЧЕ СОФТУЕРЪТ ЩЕ ФУНКЦИОНИРА БЕЗ ГРЕШКИ ИЛИ БЕЗОТКАЗНО, ИЛИ ЧЕ ЩЕ ОТГОВАРЯ НА ВАШИТЕ ИЗИСКВАНИЯ. ВИЕ ПОЕМАТЕ ЦЯЛАТА ОТГОВОРНОСТ ЗА ИЗБОРА НА СОФТУЕР, С КОЙТО ДА ПОСТИГНЕТЕ ЖЕЛАНИТЕ ОТ ВАС РЕЗУЛТАТИ, КАКТО И ЗА ИНСТАЛАЦИЯТА И ИЗПОЛЗВАНЕТО НА СОФТУЕРА И ПОЛУЧЕНИТЕ ОТ НЕГО РЕЗУЛТАТИ. В МАКСИМАЛНА ДОПУСТИМА ОТ ЗАКОНА СТЕПЕН, PHILIPS И НЕГОВИТЕ ЛИЦЕНЗОДАТЕЛИ ИЗКЛЮЧВАТ ВСИЧКИ ГАРАНЦИИ И УСЛОВИЯ, ИЗРИЧНИ ИЛИ ПО ПОДРАЗБИРАНЕ, ВКЛЮЧИТЕЛНО, НО БЕЗ ОГРАНИЧЕНИЕ И ГАРАНЦИИТЕ ПО ПОДРАЗБИРАНЕ ЗА ПРОДАВАЕМОСТ, ГОДНОСТ ЗА ОПРЕДЕЛЕНА ЦЕЛ, ТОЧНОСТ ИЛИ ЗАВЪРШЕНОСТ НА РЕЗУЛТАТИТЕ ПО ОТНОШЕНИЕ НА СОФТУЕРА И СЪПЪТСТВАЩИТЕ ГО МАТЕРИАЛИ. НЕ СЕ ПРЕДОСТАВЯ ГАРАНЦИЯ СРЕЩУ НАРУШЕНИЕ НА ПРАВА. PHILIPS НЕ ВИ ГАРАНТИРА, ЧЕ ВИЕ ЩЕ МОЖЕТЕ ДА ИЗТЕГЛЯТЕ, КОПИРАТЕ, ПОКАЗВАТЕ, ПРЕХВЪРЛЯТЕ ИИЛИ ПРОСЛУШВАТЕ ЗАЩИТЕНО СЪДЪРЖАНИЕ.

- 11. ОГРАНИЧЕНИЕ НА ОТГОВОРНОСТТА. При никакви обстоятелства Philips или неговите лицензодатели не носят отговорност за каквито и да било последващи, извънредни, косвени, инцидентни или наказателни щети от всякакво естество, включително, но без ограничение и щети за пропуснати печалби или ползи, прекъсване на работен процес, загуба на служебна информация, загуба на данни, загуба на функционалност или друга материална загуба, дори и Philips или неговите лицензодатели да са били уведомени за такива възможни щети. В никакъв случай сумарната отговорност на Philips или неговите лицензодатели за щети, произтекли във връзка с този договор, няма да надвишават цената, която действително е заплатена от вас за софтуера, или стойността от пет лири стерлинги (5.00).
- 12. Търговски марки. Някои от названията на продуктите и на Philips, използвани в настоящия Договор, Софтуера и печатната документация за потребителя, може да съдържат търговски марки на Philips, неговите лицензодатели или други лица. Вие нямате право да използвате нито една от тези търговски марки.
- 13. Контрол на износа. Вие приемате да не изнасяте или реекспортирате пряко или непряко Софтуера в която и да било държава, за която по Закона за контрол на износа на САЩ или всички подобни закони или разпоредби на САЩ се изисква разрешително за износ или друго разрешително от правителството на САЩ, освен ако разрешителното за износ или друго разрешително от правителството на САЩ, освен ако сфтуера вие сте съгласни да спазвате настоящата клауза за Износа.
- 14. Регламентиращо законодателство. Настоящият Договор се регламентира от законите на вашата страна по местожителство, без да се вземат предвид принципите на конфликт на законодателства. Всеки спор между вас и Philips относно настоящия Договор ще подлежи неизключително на юрисдикцията на съдилищата във вашата страна по местоживеене.
- 15. Обща разпоредба. Настоящият Договор съдържа цялостното споразумение между вас и Philips, и отменя всички предходни декларации, ангажименти или други отношения или обявления във връзка със Софтуера и потребителската документация. В случай че някоя част на Договора бъде обявена за невалидна, останалата част от този Договор остава валиден с пълна сила и действие. Настоящият Договор не отменя определените със закон права на всяка страна, която се явява потребител.

Written Offer

This product contains the following open source software packages, which are subject to their respective licenses. Philips hereby offers to deliver, upon request, a copy of the corresponding source code for the packages for which such offer is requested. This offer is valid up to three years after the product is purchased or firmware is downloaded. Please contact open.source@philips.com. If you don't have access to email or if you don't receive confirmation receipt within a week after mailing to this address, please write to

Open Source Team, Philips Electronics, High Tech Campus Bld HTC-44, 5600 AE Eindhoven, The Netherlands.

Linux kernel 2.6.10 <http://www.kernel.org/pub/linux/kernel/>, licensed under GPLV2,

BusyBox R1.9.2 <http://www.busybox.net/>, licensed under GPLV2,

WPA Supplicant R0.58 <http://hostap.epitest.fi/wpa\_supplicant/>, licensed under GPL V2,

NTFS-3G driver r2009.11.14 <http://www.tuxera.com/community/>, licensed under GPLV2,

\_\_\_\_\_

Das U-Boot r1.1.5 < http://www.denx.de/wiki/U-Boot>, with exclusions for user programs.

NOTE! This copyright does \*not\* cover the so-called "standalone" applications that use U-Boot services by means of the jump table provided by U-Boot exactly for this purpose - this is merely considered normal use of U-Boot, and does \*not\* fall under the heading of "derived work".

The header files "include/image.h" and "include/asm-\*/u-boot.h" define interfaces to U-Boot. Including these (unmodified) header files in another file is considered normal use of U-Boot, and does \*not\* fall under the heading of "derived work".

Also note that the GPL below is copyrighted by the Free Software Foundation, but the instance of code that it refers to (the U-Boot source code) is copyrighted by me and others who actually wrote it. -- Wolfgang Denk

\_\_\_\_\_

Linux kernel release 2.6.xx <http://kernel.org/>, licensed under GPLV2 with exclusions for user programs.

NOTE! This copyright does \*not\* cover user programs that use kernel services by normal system calls - this is merely considered normal use of the kernel, and does \*not\* fall under the heading of "derived work". Also note that the GPL below is copyrighted by the Free Software Foundation, but the instance of code that it refers to (the Linux kernel) is copyrighted by me and others who actually wrote it.

Also note that the only valid version of the GPL as far as the kernel is concerned is \_this\_ particular version of the license (ie v2, not v2.2 or v3.x or whatever), unless explicitly otherwise stated.

#### Linus Torvalds

-----

GPLV2

#### GNU GENERAL PUBLIC LICENSE Version 2, June 1991

Copyright (C) 1989, 1991 Free Software Foundation, Inc.

51 Franklin St, Fifth Floor, Boston, MA 02110-1301 USA

Everyone is permitted to copy and distribute verbatim copies of this license document, but changing it is not allowed.

#### Preamble

The licenses for most software are designed to take away your freedom to share and change it. By contrast, the GNU General Public License is intended to guarantee your freedom to share and change free software--to make sure the software is free for all its users. This General Public License applies to most of the Free Software Foundation's software and to any other program whose authors commit to using it. (Some other Free Software Foundation software is covered by the GNU Library General Public License instead.) You can apply it to your programs, too.

When we speak of free software, we are referring to freedom, not price. Our General Public Licenses are designed to make sure that you have the freedom to distribute copies of free software (and charge for this service if you wish), that you receive source code or can get it if you want it, that you can change the software or use pieces of it in new free programs; and that you know you can do these things.

To protect your rights, we need to make restrictions that forbid anyone to deny you these rights or to ask you to surrender the rights. These restrictions translate to certain responsibilities for you if you distribute copies of the software, or if you modify it.

For example, if you distribute copies of such a program, whether gratis or for a fee, you must give the recipients all the rights that you have. You must make sure that they, too, receive or can get the source code. And you must show them these terms so they know their rights.

We protect your rights with two steps: (1) copyright the software, and (2) offer you this license which gives you legal permission to copy, distribute and/or modify the software.

Also, for each author's protection and ours, we want to make certain that everyone understands that there is no warranty for this free software. If the software is modified by someone else and passed on, we want its recipients to know that what they have is not the original, so that any problems introduced by others will not reflect on the original authors' reputations.

Finally, any free program is threatened constantly by software patents. We wish to avoid the danger that redistributors of a free program will individually obtain patent licenses, in effect making the program proprietary. To prevent this, we have made it clear that any patent must be licensed for everyone's free use or not licensed at all.

The precise terms and conditions for copying, distribution and modification follow.

#### GNU GENERAL PUBLIC LICENSE TERMS AND CONDITIONS FOR COPYING, DISTRIBUTION AND MODIFICATION

0. This License applies to any program or other work which contains a notice placed by the copyright holder saying it may be distributed under the terms of this General Public License. The "Program", below, refers to any such program or work, and a "work based on the Program" means either the Program or any derivative work under copyright law: that is to say, a work containing the Program or a portion of it, either verbatim or with modifications and/or translated into another language. (Hereinafter, translation is included without limitation in the term "modification".) Each licensee is addressed as "you".

Activities other than copying, distribution and modification are not covered by this License; they are outside its scope. The act of running the Program is not restricted, and the output from the Program is covered only if its contents constitute a work based on the Program (independent of having been made by running the Program). Whether that is true depends on what the Program does.

1. You may copy and distribute verbatim copies of the Program's source code as you receive it, in any medium, provided that you conspicuously and appropriately publish on each copy an appropriate copyright notice and disclaimer of warranty; keep intact all the notices that refer to this License and to the absence of any warranty; and give any other recipients of the Program a copy of this License along with the Program.

You may charge a fee for the physical act of transferring a copy, and you may at your option offer warranty protection in exchange for a fee.

2. You may modify your copy or copies of the Program or any portion of it, thus forming a work based on the Program, and copy and distribute such modifications or work under the terms of Section 1 above, provided that you also meet all of these conditions:

a) You must cause the modified files to carry prominent notices stating that you changed the files and the date of any change.

b) You must cause any work that you distribute or publish, that in whole or in part contains or is derived from the Program or any part thereof, to be licensed as a whole at no charge to all third parties under the terms of this License.

c) If the modified program normally reads commands interactively when run, you must cause it, when started running for such interactive use in the most ordinary way, to print or display an announcement including an appropriate copyright notice and a notice that there is no warranty (or else, saying that you provide a warranty) and that users may redistribute the program under these conditions, and telling the user how to view a copy of this License. (Exception: if the Program itself is interactive but does not normally print such an announcement, your work based on the Program is not required to print an announcement.)

These requirements apply to the modified work as a whole. If identifiable sections of that work are not derived from the Program, and can be reasonably considered independent and separate works in themselves, then this License, and its terms, do not apply to those sections when you distribute them as separate works. But when you distribute the same sections as part of a whole which is a work based on the Program, the distribution of the whole must be on the terms of this License, whose permissions for other licensees extend to the entire whole, and thus to each and every part regardless of who wrote it.

Thus, it is not the intent of this section to claim rights or contest your rights to work written entirely by you; rather, the intent is to exercise the right to control the distribution of derivative or collective works based on the Program.

In addition, mere aggregation of another work not based on the Program with the Program (or with a work based on the Program) on a volume of a storage or distribution medium does not bring the other work under the scope of this License.

3. You may copy and distribute the Program (or a work based on it, under Section 2) in object code or executable form under the terms of Sections 1 and 2 above provided that you also do one of the following:

a) Accompany it with the complete corresponding machine-readable source code, which must be distributed under the terms of Sections 1 and 2 above on a medium customarily used for software interchange; or,

b) Accompany it with a written offer, valid for at least three years, to give any third party, for a charge no more than your cost of physically performing source distribution, a complete machine-readable copy of the corresponding source code, to be distributed under the terms of Sections 1 and 2 above on a medium customarily used for software interchange; or,

c) Accompany it with the information you received as to the offer to distribute corresponding source code. (This alternative is allowed only for noncommercial distribution and only if you received the program in object code or executable form with such an offer, in accord with Subsection b above.)

The source code for a work means the preferred form of the work for making modifications to it. For an executable work, complete source code means all the source code for all modules it contains, plus any associated interface definition files, plus the scripts used to control compilation and installation of the executable. However, as a special exception, the source code distributed need not include anything that is normally distributed (in either source or binary form) with the major components (compiler, kernel, and so on) of the operating system on which the executable runs, unless that component itself accompanies the executable.

If distribution of executable or object code is made by offering access to copy from a designated place, then offering equivalent access to copy the source code from the same place counts as distribution of the source code, even though third parties are not compelled to copy the source along with the object code.

4. You may not copy, modify, sublicense, or distribute the Program except as expressly provided under this License. Any attempt otherwise to copy, modify, sublicense or distribute the Program is void, and will automatically terminate your rights under this License. However, parties who have received copies, or rights, from you under this License will not have their licenses terminated so long as such parties remain in full compliance.

5. You are not required to accept this License, since you have not signed it. However, nothing else grants you permission to modify or distribute the Program or its derivative works. These actions are prohibited by law if you do not accept this License. Therefore, by modifying or distributing the Program (or any work based on the Program), you indicate your acceptance of this License to do so, and all its terms and conditions for copying, distributing or modifying the Program or works based on it.

6. Each time you redistribute the Program (or any work based on the Program), the recipient automatically receives a license from the original licensor to copy, distribute or modify the Program subject to these terms and conditions. You may not impose any further restrictions on the recipients' exercise of the rights granted herein. You are not responsible for enforcing compliance by third parties to this License.

7. If, as a consequence of a court judgment or allegation of patent infringement or for any other reason (not limited to patent issues), conditions are imposed on you (whether by court order, agreement or otherwise) that contradict the conditions of this License, they do not excuse you from the conditions of this License. If you cannot distribute so as to satisfy simultaneously your obligations under this License and any other pertinent obligations, then as a consequence you may not distribute the Program at all. For example, if a patent license would not permit royalty-free redistribution of the Program by all those who receive copies directly or indirectly through you, then the only way you could satisfy both it and this License would be to refrain entirely from distribution of the Program.

If any portion of this section is held invalid or unenforceable under any particular circumstance, the balance of the section is intended to apply and the section as a whole is intended to apply in other circumstances.

It is not the purpose of this section to induce you to infringe any patents or other property right claims or to contest validity of any such claims; this section has the sole purpose of protecting the integrity of the free software distribution system, which is implemented by public license practices. Many people have made generous contributions to the wide range of software distributed through that system in reliance on consistent application of that system; it is up to the author/donor to decide if he or she is willing to distribute software through any other system and a licensee cannot impose that choice.

This section is intended to make thoroughly clear what is believed to be a consequence of the rest of this License.

8. If the distribution and/or use of the Program is restricted in certain countries either by patents or by copyrighted interfaces, the original copyright holder who places the Program under this License may add an explicit geographical distribution limitation excluding those countries, so that distribution is permitted only in or among countries not thus excluded. In such case, this License incorporates the limitation as if written in the body of this License.

9. The Free Software Foundation may publish revised and/or new versions of the General Public License from time to time. Such new versions will be similar in spirit to the present version, but may differ in detail to address new problems or concerns.

Each version is given a distinguishing version number. If the Program specifies a version number of this License which applies to it and "any later version", you have the option of following the terms and conditions either of that version or of any later version published by the Free Software Foundation. If the Program does not specify a version number of this License, you may choose any version ever published by the Free Software Foundation.

10. If you wish to incorporate parts of the Program into other free programs whose distribution conditions are different, write to the author to ask for permission. For software which is copyrighted by the Free Software Foundation, write to the Free Software Foundation; we sometimes make exceptions for this. Our decision will be guided by the two goals of preserving the free status of all derivatives of our free software and of promoting the sharing and reuse of software generally.

#### NO WARRANTY

11. BECAUSE THE PROGRAM IS LICENSED FREE OF CHARGE, THERE IS NO WARRANTY FOR THE PROGRAM, TO THE EXTENT PERMITTED BY APPLICABLE LAW. EXCEPT WHEN OTHERWISE STATED IN WRITING THE COPYRIGHT HOLDERS AND/OR OTHER PARTIES PROVIDE THE PROGRAM "AS IS" WITHOUT WARRANTY OF ANY KIND, EITHER EXPRESSED OR IMPLIED, INCLUDING, BUT NOT LIMITED TO, THE IMPLIED WARRANTIES OF MERCHANTABILITY AND FITNESS FOR A PARTICULAR PURPOSE. THE ENTIRE RISK AS TO THE QUALITY AND PERFORMANCE OF THE PROGRAM IS WITH YOU. SHOULD THE PROGRAM PROVE DEFECTIVE, YOU ASSUME THE COST OF ALL NECESSARY SERVICING, REPAIR OR CORRECTION.

12. IN NO EVENT UNLESS REQUIRED BY APPLICABLE LAW OR AGREED TO IN WRITING WILL ANY COPYRIGHT HOLDER, OR ANY OTHER PARTY WHO MAY MODIFY AND/OR REDISTRIBUTE THE PROGRAM AS PERMITTED ABOVE, BE LIABLE TO YOU FOR DAMAGES, INCLUDING ANY GENERAL, SPECIAL, INCIDENTAL OR CONSEQUENTIAL DAMAGES ARISING OUT OF THE USE OR INABILITY TO USE THE PROGRAM (INCLUDING BUT NOT LIMITED TO LOSS OF DATA OR DATA BEING RENDERED INACCURATE OR LOSSES SUSTAINED BY YOU OR THIRD PARTIES OR A FAILURE OF THE PROGRAM TO OPERATE WITH ANY OTHER PROGRAMS), EVEN IF SUCH HOLDER OR OTHER PARTY HAS BEEN ADVISED OF THE POSSIBILITY OF SUCH DAMAGES.

#### END OFTERMS AND CONDITIONS

How to Apply These Terms to Your New Programs

If you develop a new program, and you want it to be of the greatest possible use to the public, the best way to achieve this is to make it free software which everyone can redistribute and change under these terms.

To do so, attach the following notices to the program. It is safest to attach them to the start of each source file to most effectively convey the exclusion of warranty; and each file should have at least the "copyright" line and a pointer to where the full notice is found.

```
<one line to give the program's name and a brief idea of what it does.>
Copyright (C) <year> <name of author>
```

This program is free software; you can redistribute it and/or modify it under the terms of the GNU General Public License as published by the Free Software Foundation; either version 2 of the License, or (at your option) any later version.

This program is distributed in the hope that it will be useful, but WITHOUT ANY WARRANTY; without even the implied warranty of MERCHANTABILITY or FITNESS FOR A PARTICULAR PURPOSE. See the GNU General Public License for more details.

You should have received a copy of the GNU General Public License along with this program; if not, write to the Free Software Foundation, Inc., 51 Franklin St, Fifth Floor, Boston, MA 02110-1301 USA

Also add information on how to contact you by electronic and paper mail.

If the program is interactive, make it output a short notice like this when it starts in an interactive mode:

Gnomovision version 69, Copyright (C) year name of author

Gnomovision comes with ABSOLUTELY NO WARRANTY; for details type `show w'.

This is free software, and you are welcome to redistribute it under certain conditions; type `show c' for details.

The hypothetical commands `show w' and `show c' should show the appropriate parts of the General

Public License. Of course, the commands you use may be called something other than `show w' and `show c'; they could even be mouse-clicks or menu items--whatever suits your program.

You should also get your employer (if you work as a programmer) or your school, if any, to sign a "copyright disclaimer" for the program, if necessary. Here is a sample; alter the names:

Yoyodyne, Inc., hereby disclaims all copyright interest in the program `Gnomovision' (which makes passes at compilers) written by James Hacker.

<signature of Ty Coon>, 1 April 1989 Ty Coon, President of Vice

This General Public License does not permit incorporating your program into proprietary programs. If your program is a subroutine library, you may consider it more useful to permit linking proprietary applications with the library. If this is what you want to do, use the GNU Library General Public License instead of this License.

\_\_\_\_\_

uClibc r0.9 <http://www.uclibc.org/>,, licensed under LGPLV2,

-----

LGPLV2

GNU LIBRARY GENERAL PUBLIC LICENSE Version 2, June 1991

Copyright (C) 1991 Free Software Foundation, Inc.

675 Mass Ave, Cambridge, MA 02139, USA

Everyone is permitted to copy and distribute verbatim copies of this license document, but changing it is not allowed.

[This is the first released version of the library GPL. It is numbered 2 because it goes with version 2 of the ordinary GPL.]

Preamble

The licenses for most software are designed to take away your freedom to share and change it. By contrast, the GNU General Public Licenses are intended to guarantee your freedom to share and change free software--to make sure the software is free for all its users.

This license, the Library General Public License, applies to some specially designated Free Software Foundation software, and to any other libraries whose authors decide to use it. You can use it for your libraries, too.

When we speak of free software, we are referring to freedom, not price. Our General Public Licenses are designed to make sure that you have the freedom to distribute copies of free software (and charge for this service if you wish), that you receive source code or can get it if you want it, that you can change the software or use pieces of it in new free programs; and that you know you can do these things.

To protect your rights, we need to make restrictions that forbid anyone to deny you these rights or to ask you to surrender the rights. These restrictions translate to certain responsibilities for you if

you distribute copies of the library, or if you modify it.

For example, if you distribute copies of the library, whether gratis or for a fee, you must give the recipients all the rights that we gave you. You must make sure that they, too, receive or can get the source code. If you link a program with the library, you must provide complete object files to the recipients so that they can relink them with the library, after making changes to the library and recompiling it. And you must show them these terms so they know their rights.

Our method of protecting your rights has two steps: (1) copyright the library, and (2) offer you this license which gives you legal permission to copy, distribute and/or modify the library.

Also, for each distributor's protection, we want to make certain that everyone understands that there is no warranty for this free library. If the library is modified by someone else and passed on, we want its recipients to know that what they have is not the original version, so that any problems introduced by others will not reflect on the original authors' reputations.

Finally, any free program is threatened constantly by software patents. We wish to avoid the danger that companies distributing free software will individually obtain patent licenses, thus in effect transforming the program into proprietary software. To prevent this, we have made it clear that any patent must be licensed for everyone's free use or not licensed at all.

Most GNU software, including some libraries, is covered by the ordinary GNU General Public License, which was designed for utility programs. This license, the GNU Library General Public License, applies to certain designated libraries. This license is quite different from the ordinary one; be sure to read it in full, and don't assume that anything in it is the same as in the ordinary license.

The reason we have a separate public license for some libraries is that they blur the distinction we usually make between modifying or adding to a program and simply using it. Linking a program with a library, without changing the library, is in some sense simply using the library, and is analogous to running a utility program or application program. However, in a textual and legal sense, the linked executable is a combined work, a derivative of the original library, and the ordinary General Public License treats it as such.

Because of this blurred distinction, using the ordinary General Public License for libraries did not effectively promote software sharing, because most developers did not use the libraries. We concluded that weaker conditions might promote sharing better.

However, unrestricted linking of non-free programs would deprive the users of those programs of all benefit from the free status of the libraries themselves. This Library General Public License is intended to permit developers of non-free programs to use free libraries, while preserving your freedom as a user of such programs to change the free libraries that are incorporated in them. (We have not seen how to achieve this as regards changes in header files, but we have achieved it as regards changes in the actual functions of the Library.) The hope is that this will lead to faster development of free libraries.

The precise terms and conditions for copying, distribution and modification follow. Pay close attention to the difference between a "work based on the library" and a "work that uses the library". The former contains code derived from the library, while the latter only works together with the library.

Note that it is possible for a library to be covered by the ordinary General Public License rather than by this special one.

#### GNU LIBRARY GENERAL PUBLIC LICENSE TERMS AND CONDITIONS FOR COPYING, DISTRIBUTION AND MODIFICATION

0. This License Agreement applies to any software library which contains a notice placed by the copyright holder or other authorized party saying it may be distributed under the terms of this Library General Public License (also called "this License"). Each licensee is addressed as "you".

A "library" means a collection of software functions and/or data prepared so as to be conveniently linked with application programs (which use some of those functions and data) to form executables.

The "Library", below, refers to any such software library or work which has been distributed under these terms. A "work based on the Library" means either the Library or any derivative work under copyright law: that is to say, a work containing the Library or a portion of it, either verbatim or with modifications and/or translated straightforwardly into another language. (Hereinafter, translation is included without limitation in the term "modification".)

"Source code" for a work means the preferred form of the work for making modifications to it. For a library, complete source code means all the source code for all modules it contains, plus any associated interface definition files, plus the scripts used to control compilation and installation of the library.

Activities other than copying, distribution and modification are not covered by this License; they are outside its scope. The act of running a program using the Library is not restricted, and output from such a program is covered only if its contents constitute a work based on the Library (independent of the use of the Library in a tool for writing it). Whether that is true depends on what the Library does and what the program that uses the Library does.

1. You may copy and distribute verbatim copies of the Library's complete source code as you receive it, in any medium, provided that you conspicuously and appropriately publish on each copy an appropriate copyright notice and disclaimer of warranty; keep intact all the notices that refer to this License and to the absence of any warranty; and distribute a copy of this License along with the Library.

You may charge a fee for the physical act of transferring a copy, and you may at your option offer warranty protection in exchange for a fee.

2. You may modify your copy or copies of the Library or any portion of it, thus forming a work based on the Library, and copy and distribute such modifications or work under the terms of Section 1 above, provided that you also meet all of these conditions:

a) The modified work must itself be a software library.

b) You must cause the files modified to carry prominent notices stating that you changed the files and the date of any change.

c) You must cause the whole of the work to be licensed at no charge to all third parties under the terms of this License.

d) If a facility in the modified Library refers to a function or a table of data to be supplied by an application program that uses

the facility, other than as an argument passed when the facility is invoked, then you must make a good faith effort to ensure that, in the event an application does not supply such function or table, the facility still operates, and performs whatever part of its purpose remains meaningful.

(For example, a function in a library to compute square roots has a purpose that is entirely welldefined independent of the application. Therefore, Subsection 2d requires that any application-supplied function or table used by this function must be optional: if the application does not supply it, the square root function must still compute square roots.)

These requirements apply to the modified work as a whole. If identifiable sections of that work are not derived from the Library, and can be reasonably considered independent and separate works in themselves, then this License, and its terms, do not apply to those sections when you distribute them as separate works. But when you distribute the same sections as part of a whole which is a work based on the Library, the distribution of the whole must be on the terms of this License, whose permissions for other licensees extend to the entire whole, and thus to each and every part regardless of who wrote it.

Thus, it is not the intent of this section to claim rights or contest your rights to work written entirely by you; rather, the intent is to exercise the right to control the distribution of derivative or collective works based on the Library.

In addition, mere aggregation of another work not based on the Library with the Library (or with a work based on the Library) on a volume of a storage or distribution medium does not bring the other work under the scope of this License.

3. You may opt to apply the terms of the ordinary GNU General Public License instead of this License to a given copy of the Library. To do this, you must alter all the notices that refer to this License, so that they refer to the ordinary GNU General Public License, version 2, instead of to this License. (If a newer version than version 2 of the ordinary GNU General Public License has appeared, then you can specify that version instead if you wish.) Do not make any other change in these notices.

Once this change is made in a given copy, it is irreversible for that copy, so the ordinary GNU General Public License applies to all subsequent copies and derivative works made from that copy.

This option is useful when you wish to copy part of the code of the Library into a program that is not a library.

4. You may copy and distribute the Library (or a portion or derivative of it, under Section 2) in object code or executable form under the terms of Sections 1 and 2 above provided that you accompany it with the complete corresponding machine-readable source code, which must be distributed under the terms of Sections 1 and 2 above on a medium customarily used for software interchange.

If distribution of object code is made by offering access to copy from a designated place, then offering equivalent access to copy the source code from the same place satisfies the requirement to distribute the source code, even though third parties are not compelled to copy the source along with the object code.

5. A program that contains no derivative of any portion of the Library, but is designed to work with the Library by being compiled or linked with it, is called a "work that uses the Library". Such a work, in isolation, is not a derivative work of the Library, and therefore falls outside the scope of this License.

However, linking a "work that uses the Library" with the Library creates an executable that is a derivative of the Library (because it contains portions of the Library), rather than a "work that uses the library". The executable is therefore covered by this License. Section 6 states terms for distribution of such executables.

When a "work that uses the Library" uses material from a header file that is part of the Library, the object code for the work may be a derivative work of the Library even though the source code is not.

Whether this is true is especially significant if the work can be linked without the Library, or if the work is itself a library. The threshold for this to be true is not precisely defined by law.

If such an object file uses only numerical parameters, data structure layouts and accessors, and small macros and small inline functions (ten lines or less in length), then the use of the object file is unrestricted, regardless of whether it is legally a derivative work. (Executables containing this object code plus portions of the Library will still fall under Section 6.)

Otherwise, if the work is a derivative of the Library, you may distribute the object code for the work under the terms of Section 6. Any executables containing that work also fall under Section 6, whether or not they are linked directly with the Library itself.

6. As an exception to the Sections above, you may also compile or link a "work that uses the Library" with the Library to produce a work containing portions of the Library, and distribute that work under terms of your choice, provided that the terms permit modification of the work for the customer's own use and reverse engineering for debugging such modifications.

You must give prominent notice with each copy of the work that the Library is used in it and that the Library and its use are covered by this License. You must supply a copy of this License. If the work during execution displays copyright notices, you must include the copyright notice for the Library among them, as well as a reference directing the user to the copy of this License. Also, you must do one of these things:

a) Accompany the work with the complete corresponding machine-readable source code for the Library including whatever changes were used in the work (which must be distributed under Sections 1 and 2 above); and, if the work is an executable linked with the Library, with the complete machine-readable "work that uses the Library", as object code and/or source code, so that the user can modify the Library and then relink to produce a modified executable containing the modified Library. (It is understood that the user who changes the contents of definitions files in the Library will not necessarily be able to recompile the application to use the modified definitions.)

b) Accompany the work with a written offer, valid for at least three years, to give the same user the materials specified in Subsection 6a, above, for a charge no more than the cost of performing this distribution.

c) If distribution of the work is made by offering access to copy from a designated place, offer equivalent access to copy the above specified materials from the same place.

d) Verify that the user has already received a copy of these materials or that you have already sent this user a copy.

For an executable, the required form of the "work that uses the Library" must include any data and utility programs needed for reproducing the executable from it. However, as a special exception, the source code distributed need not include anything that is normally distributed (in either source or binary form) with the major components (compiler, kernel, and so on) of the operating system on which the executable runs, unless that component itself accompanies the executable.

It may happen that this requirement contradicts the license restrictions of other proprietary libraries that do not normally accompany the operating system. Such a contradiction means you cannot use both them and the Library together in an executable that you distribute.

7. You may place library facilities that are a work based on the Library side-by-side in a single library

together with other library facilities not covered by this License, and distribute such a combined library, provided that the separate distribution of the work based on the Library and of the other library facilities is otherwise permitted, and provided that you do these two things:

a) Accompany the combined library with a copy of the same work based on the Library, uncombined with any other library facilities. This must be distributed under the terms of the Sections above.

b) Give prominent notice with the combined library of the fact that part of it is a work based on the Library, and explaining where to find the accompanying uncombined form of the same work.

8. You may not copy, modify, sublicense, link with, or distribute the Library except as expressly provided under this License. Any attempt otherwise to copy, modify, sublicense, link with, or distribute the Library is void, and will automatically terminate your rights under this License. However, parties who have received copies, or rights, from you under this License will not have their licenses terminated so long as such parties remain in full compliance.

9. You are not required to accept this License, since you have not signed it. However, nothing else grants you permission to modify or distribute the Library or its derivative works. These actions are prohibited by law if you do not accept this License. Therefore, by modifying or distributing the Library (or any work based on the Library), you indicate your acceptance of this License to do so, and all its terms and conditions for copying, distributing or modifying the Library or works based on it.

10. Each time you redistribute the Library (or any work based on the Library), the recipient automatically receives a license from the original licensor to copy, distribute, link with or modify the Library subject to these terms and conditions. You may not impose any further restrictions on the recipients' exercise of the rights granted herein. You are not responsible for enforcing compliance by third parties to this License.

11. If, as a consequence of a court judgment or allegation of patent infringement or for any other reason (not limited to patent issues), conditions are imposed on you (whether by court order, agreement or otherwise) that contradict the conditions of this License, they do not excuse you from the conditions of this License. If you cannot distribute so as to satisfy simultaneously your obligations under this License and any other pertinent obligations, then as a consequence you may not distribute the Library at all. For example, if a patent license would not permit royalty-free redistribution of the Library by all those who receive copies directly or indirectly through you, then the only way you could satisfy both it and this License would be to refrain entirely from distribution of the Library.

If any portion of this section is held invalid or unenforceable under any particular circumstance, the balance of the section is intended to apply, and the section as a whole is intended to apply in other circumstances.

It is not the purpose of this section to induce you to infringe any patents or other property right claims or to contest validity of any such claims; this section has the sole purpose of protecting the integrity of the free software distribution system which is implemented by public license practices. Many people have made generous contributions to the wide range of software distributed through that system in reliance on consistent application of that system; it is up to the author/donor to decide if he or she is willing to distribute software through any other system and a licensee cannot impose that choice.

This section is intended to make thoroughly clear what is believed to be a consequence of the rest of this License.

12. If the distribution and/or use of the Library is restricted in certain countries either by patents or by

copyrighted interfaces, the original copyright holder who places the Library under this License may add an explicit geographical distribution limitation excluding those countries, so that distribution is permitted only in or among countries not thus excluded. In such case, this License incorporates the limitation as if written in the body of this License.

13. The Free Software Foundation may publish revised and/or new versions of the Library General Public License from time to time. Such new versions will be similar in spirit to the present version, but may differ in detail to address new problems or concerns.

Each version is given a distinguishing version number. If the Library specifies a version number of this License which applies to it and "any later version", you have the option of following the terms and conditions either of that version or of any later version published by the Free Software Foundation. If the Library does not specify a license version number, you may choose any version ever published by the Free Software Foundation.

14. If you wish to incorporate parts of the Library into other free programs whose distribution conditions are incompatible with these, write to the author to ask for permission. For software which is copyrighted by the Free Software Foundation, write to the Free Software Foundation; we sometimes make exceptions for this. Our decision will be guided by the two goals of preserving the free status of all derivatives of our free software and of promoting the sharing and reuse of software generally.

#### NO WARRANTY

15. BECAUSE THE LIBRARY IS LICENSED FREE OF CHARGE, THERE IS NO WARRANTY FOR THE LIBRARY, TO THE EXTENT PERMITTED BY APPLICABLE LAW, EXCEPT WHEN OTHERWISE STATED IN WRITING THE COPYRIGHT HOLDERS AND/OR OTHER PARTIES PROVIDE THE LIBRARY "AS IS" WITHOUT WARRANTY OF ANY KIND, EITHER EXPRESSED OR IMPLIED, INCLUDING, BUT NOT LIMITED TO, THE IMPLIED WARRANTIES OF MERCHANTABILITY AND FITNESS FOR A PARTICULAR PURPOSE. THE ENTIRE RISK AS TO THE QUALITY AND PERFORMANCE OF THE LIBRARY IS WITH YOU. SHOULD THE LIBRARY PROVE DEFECTIVE, YOU ASSUME THE COST OF ALL NECESSARY SERVICING, REPAIR OR CORRECTION.

16. IN NO EVENT UNLESS REQUIRED BY APPLICABLE LAW OR AGREED TO IN WRITING WILL ANY COPYRIGHT HOLDER, OR ANY OTHER PARTY WHO MAY MODIFY AND/OR REDISTRIBUTE THE LIBRARY AS PERMITTED ABOVE, BE LIABLE TO YOU FOR DAMAGES, INCLUDING ANY GENERAL, SPECIAL, INCIDENTAL OR CONSEQUENTIAL DAMAGES ARISING OUT OF THE USE OR INABILITY TO USE THE LIBRARY (INCLUDING BUT NOT LIMITED TO LOSS OF DATA OR DATA BEING RENDERED INACCURATE OR LOSSES SUSTAINED BY YOU OR THIRD PARTIES OR A FAILURE OF THE LIBRARY TO OPERATE WITH ANY OTHER SOFTWARE), EVEN IF SUCH HOLDER OR OTHER PARTY HAS BEEN ADVISED OF THE POSSIBILITY OF SUCH DAMAGES.

#### END OF TERMS AND CONDITIONS

Appendix: How to Apply These Terms to Your New Libraries

If you develop a new library, and you want it to be of the greatest possible use to the public, we recommend making it free software that everyone can redistribute and change. You can do so by permitting redistribution under these terms (or, alternatively, under the terms of the ordinary General Public License).

To apply these terms, attach the following notices to the library. It is safest to attach them to the start of

each source file to most effectively convey the exclusion of warranty; and each file should have at least the "copyright" line and a pointer to where the full notice is found.

<one line to give the library's name and a brief idea of what it does.> Copyright (C) <year> <name of author>

This library is free software; you can redistribute it and/or modify it under the terms of the GNU Library General Public License as published by the Free Software Foundation; either version 2 of the License, or (at your option) any later version.

This library is distributed in the hope that it will be useful, but WITHOUT ANY WARRANTY; without even the implied warranty of MERCHANTABILITY or FITNESS FOR A PARTICULAR PURPOSE. See the GNU Library General Public License for more details.

You should have received a copy of the GNU Library General Public License along with this library; if not, write to the Free Software Foundation, Inc., 675 Mass Ave, Cambridge, MA 02139, USA.

Also add information on how to contact you by electronic and paper mail.

You should also get your employer (if you work as a programmer) or your school, if any, to sign a "copyright disclaimer" for the library, if necessary. Here is a sample; alter the names:

Yoyodyne, Inc., hereby disclaims all copyright interest in the library `Frob' (a library for tweaking knobs) written by James Random Hacker.

<signature of Ty Coon>, 1 April 1990 Ty Coon, President of Vice

That's all there is to it!

\_\_\_\_\_

JPEG 6b <http://www.ijg.org/>, licensed as below,

The authors make NO WARRANTY or representation, either express or implied, with respect to this software, its quality, accuracy, merchantability, or fitness for a particular purpose. This software is provided "AS IS", and you, its user, assume the entire risk as to its quality and accuracy.

This software is copyright (C) 1991-2010,Thomas G. Lane, Guido Vollbeding. All Rights Reserved except as specified below.

Permission is hereby granted to use, copy, modify, and distribute this software (or portions thereof) for any purpose, without fee, subject to these conditions:

(1) If any part of the source code for this software is distributed, then this README file must be included, with this copyright and no-warranty notice unaltered; and any additions, deletions, or changes to the original files must be clearly indicated in accompanying documentation.

(2) If only executable code is distributed, then the accompanying documentation must state that "this software is based in part on the work of the Independent JPEG Group".

(3) Permission for use of this software is granted only if the user accepts full responsibility for any undesirable consequences; the authors accept NO LIABILITY for damages of any kind.

These conditions apply to any software derived from or based on the IJG code, not just to the unmodified

library. If you use our work, you ought to acknowledge us.

Permission is NOT granted for the use of any IJG author's name or company name in advertising or publicity relating to this software or products derived from it. This software may be referred to only as "the Independent JPEG Group's software".

We specifically permit and encourage the use of this software as the basis of commercial products, provided that all warranty or liability claims are assumed by the product vendor.

-----

libpng 1.2.8 <http://www.ijg.org/>, licensed as below,

This copy of the libpng notices is provided for your convenience. In case of any discrepancy between this copy and the notices in the file png.h that is included in the libpng distribution, the latter shall prevail.

COPYRIGHT NOTICE, DISCLAIMER, and LICENSE:

If you modify libpng you may insert additional notices immediately following this sentence.

This code is released under the libpng license.

libpng versions 1.2.6, August 15, 2004, through 1.4.0, January 3, 2010, are Copyright (c) 2004, 2006-2007 Glenn Randers-Pehrson, and are distributed according to the same disclaimer and license as libpng-1.2.5 with the following individual added to the list of Contributing Authors

#### Cosmin Truta

libpng versions 1.0.7, July 1, 2000, through 1.2.5 - October 3, 2002, are Copyright (c) 2000-2002 Glenn Randers-Pehrson, and are distributed according to the same disclaimer and license as libpng-1.0.6 with the following individuals added to the list of Contributing Authors

Simon-Pierre Cadieux Eric S. Raymond Gilles Vollant

and with the following additions to the disclaimer:

There is no warranty against interference with your enjoyment of the library or against infringement. There is no warranty that our efforts or the library will fulfill any of your particular purposes or needs. This library is provided with all faults, and the entire risk of satisfactory quality, performance, accuracy, and effort is with the user.

libpng versions 0.97, January 1998, through 1.0.6, March 20, 2000, are Copyright (c) 1998, 1999 Glenn Randers-Pehrson, and are distributed according to the same disclaimer and license as libpng-0.96, with the following individuals added to the list of Contributing Authors:

Tom Lane Glenn Randers-Pehrson Willem van Schaik

libpng versions 0.89, June 1996, through 0.96, May 1997, are Copyright (c) 1996, 1997 Andreas Dilger

Distributed according to the same disclaimer and license as libpng-0.88, with the following individuals added to the list of Contributing Authors:

John Bowler Kevin Bracey Sam Bushell Magnus Holmgren Greg Roelofs Tom Tanner

libpng versions 0.5, May 1995, through 0.88, January 1996, are Copyright (c) 1995, 1996 Guy Eric Schalnat, Group 42, Inc.

For the purposes of this copyright and license, "Contributing Authors" is defined as the following set of individuals:

Andreas Dilger Dave Martindale Guy Eric Schalnat Paul Schmidt Tim Wegner

The PNG Reference Library is supplied "AS IS". The Contributing Authors and Group 42, Inc. disclaim all warranties, expressed or implied, including, without limitation, the warranties of merchantability and of fitness for any purpose. The Contributing Authors and Group 42, Inc. assume no liability for direct, indirect, incidental, special, exemplary, or consequential damages, which may result from the use of the PNG Reference Library, even if advised of the possibility of such damage.

Permission is hereby granted to use, copy, modify, and distribute this source code, or portions hereof, for any purpose, without fee, subject to the following restrictions:

1. The origin of this source code must not be misrepresented.

2. Altered versions must be plainly marked as such and must not be misrepresented as being the original source.

3. This Copyright notice may not be removed or altered from any source or altered source distribution.

The Contributing Authors and Group 42, Inc. specifically permit, without fee, and encourage the use of this source code as a component to supporting the PNG file format in commercial products. If you use this source code in a product, acknowledgment is not required but would be appreciated.

A "png\_get\_copyright" function is available, for convenient use in "about" boxes and the like:

printf("%s",png\_get\_copyright(NULL));

Also, the PNG logo (in PNG format, of course) is supplied in the files "pngbar.png" and "pngbar.jpg (88x31) and "pngnow.png" (98x31).

Libpng is OSI Certified Open Source Software. OSI Certified Open Source is a certification mark of the

Open Source Initiative.

Glenn Randers-Pehrson glennrp at users.sourceforge.net January 3, 2010

\_\_\_\_\_

OpenSSL 0.9.8b <http://www.openssl.org/>, licensed under both OpenSSL License and Original SSLeay license,

**OpenSSL** License

-----

- \*
- \* Redistribution and use in source and binary forms, with or without \* modification, are permitted provided that the following conditions are met:

\*

\* 1. Redistributions of source code must retain the above copyright notice, this list of conditions and the following disclaimer.

\*

- \* 2. Redistributions in binary form must reproduce the above copyright notice, this list of conditions and the following disclaimer in the documentation and/or other materials provided with the distribution.
- \*
- \* 3. All advertising materials mentioning features or use of this software must display the following acknowledgment:
- \* "This product includes software developed by the OpenSSL Project for use in the OpenSSL Toolkit. (http://www.openssl.org/)"
- \*
- \* 4. The names "OpenSSL Toolkit" and "OpenSSL Project" must not be used to endorse or promote products derived from this software without prior written permission. For written permission, please contact openssl-core@openssl.org.
- \*
- \* 5. Products derived from this software may not be called "OpenSSL" nor may "OpenSSL" appear in their names without prior written permission of the OpenSSL Project.
- \*
- \* 6. Redistributions of any form whatsoever must retain the following acknowledgment:
- \* "This product includes software developed by the OpenSSL Project for use in the OpenSSL Toolkit (http://www.openssl.org/)"
- \*

\* THIS SOFTWARE IS PROVIDED BY THE OpenSSL PROJECT ``AS IS'' AND ANY EXPRESSED OR IMPLIED WARRANTIES, INCLUDING, BUT NOT LIMITED TO, THE IMPLIED WARRANTIES OF MERCHANTABILITY AND FITNESS FOR A PARTICULAR PURPOSE ARE DISCLAIMED. IN NO EVENT SHALL THE OpenSSL PROJECT OR ITS CONTRIBUTORS BE LIABLE FOR ANY DIRECT, INDIRECT, INCIDENTAL, SPECIAL, EXEMPLARY, OR CONSEQUENTIAL DAMAGES (INCLUDING, BUT NOT LIMITED TO, PROCUREMENT OF SUBSTITUTE GOODS OR SERVICES; LOSS OF USE, DATA, OR PROFITS; OR BUSINESS INTERRUPTION) HOWEVER CAUSED AND ON ANY THEORY OF LIABILITY, WHETHER IN CONTRACT, STRICT LIABILITY, OR TORT (INCLUDING NEGLIGENCE OR OTHERWISE) ARISING IN ANY WAY OUT OF THE USE OF THIS SOFTWARE, EVEN IF ADVISED C

| OF THE POSSIBILITY OF SUCH DAMAGE.                                                                                                    |
|----------------------------------------------------------------------------------------------------|
| *                                                                                                    |
| *This product includes cryptographic software written by Eric Young (eay@cryptsoft.com). This product includes software written by Tim Hudson (tjh@cryptsoft.com). */                                                                                                    |
| Original SSLeay License                                                                                                    |
| /* Copyright (C) 1995-1998 Eric Young (eay@cryptsoft.com)<br>* All rights reserved.<br>*                                                                                                    |
| <ul> <li>* This package is an SSL implementation written by Eric Young (eay@cryptsoft.com).</li> <li>* The implementation was written so as to conform with Netscapes SSL.</li> </ul>                                                                                                    |
| * This library is free for commercial and non-commercial use as long as the following conditions are aheared to. The following conditions apply to all code found in this distribution, be it the RC4, RSA, lhash, DES, etc., code; not just the SSL code. The SSL documentation included with this distribution is covered by the same copyright terms except that the holder is Tim Hudson (tjh@cryptsoft.com). |
| * Copyright remains Eric Young's, and as such any Copyright notices in the code are not to be removed.<br>If this package is used in a product, Eric Young should be given attribution as the author of the parts of<br>the library used. This can be in the form of a textual message at program startup or in documentation<br>(online or textual) provided with the package.                                   |
| <ul> <li>* Redistribution and use in source and binary forms, with or without modification, are permitted provided that the following conditions are met:</li> <li>* 1. Redistributions of source code must retain the copyright notice, this list of conditions and the following disclaimer</li> </ul>                                                                                                    |
| <ul> <li>* 2. Redistributions in binary form must reproduce the above copyright notice, this list of conditions and the following disclaimer in the documentation and/or other materials provided with the distribution.</li> <li>* 3. All advertising materials mentioning features or use of this software must display the following acknowledgement:</li> </ul>                                               |
| <ul> <li>"This product includes cryptographic software written by Eric Young (eay@cryptsoft.com)"</li> <li>The word 'cryptographic' can be left out if the rouines from the library being used are not cryptographic related :-).</li> </ul>                                                                                                    |
| <ul> <li>* 4. If you include any Windows specific code (or a derivative thereof) from the apps directory (application code) you must include an acknowledgement:</li> <li>* "This product includes software written by Tim Hudson (tjh@cryptsoft.com)"</li> </ul>                                                                                                    |
| * THIS SOFTWARE IS PROVIDED BY ERIC YOUNG ``AS IS'' AND ANY EXPRESS OR IMPLIED<br>WARRANTIES, INCLUDING, BUT NOT LIMITED TO, THE IMPLIED WARRANTIES OF                                                                                                    |

MERCHANTABILITY AND FITNESS FOR A PARTICULAR PURPOSE ARE DISCLAIMED. IN NO EVENT SHALL THE AUTHOR OR CONTRIBUTORS BE LIABLE FOR ANY DIRECT, INDIRECT, INCIDENTAL, SPECIAL, EXEMPLARY, OR CONSEQUENTIAL DAMAGES (INCLUDING, BUT NOT LIMITED TO, PROCUREMENT OF SUBSTITUTE GOODS OR SERVICES; LOSS OF USE, DATA, OR PROFITS; OR BUSINESS INTERRUPTION) HOWEVER CAUSED AND ON ANY THEORY OF

LIABILITY, WHETHER IN CONTRACT, STRICT LIABILITY, OR TORT (INCLUDING NEGLIGENCE OR OTHERWISE) ARISING IN ANY WAY OUT OF THE USE OF THIS SOFTWARE, EVEN IF ADVISED OF THE POSSIBILITY OF SUCH DAMAGE.

\*

\* The licence and distribution terms for any publically available version or derivative of this code cannot be changed. i.e. this code cannot simply be copied and put under another distribution licence [including the GNU Public Licence.]

\*/

-----

FreeType V2 <http://freetype.sourceforge.net/index2.html>, licensed as below,

The FreeType Project LICENSE

2006-lan-27

Copyright 1996-2002, 2006 by David Turner, Robert Wilhelm, and Werner Lemberg

Introduction

The FreeType Project is distributed in several archive packages; some of them may contain, in addition to the FreeType font engine, various tools and contributions which rely on, or relate to, the FreeType Project.

This license applies to all files found in such packages, and which do not fall under their own explicit license. The license affects thus the FreeType font engine, the test programs, documentation and makefiles, at the very least.

This license was inspired by the BSD, Artistic, and IJG (Independent JPEG Group) licenses, which all encourage inclusion and use of free software in commercial and freeware products alike. As a consequence, its main points are that:

- o We don't promise that this software works. However, we will be interested in any kind of bug reports. (`as is' distribution)
- o You can use this software for whatever you want, in parts or full form, without having to pay us. (`royalty-free' usage)
- o You may not pretend that you wrote this software. If you use it, or only parts of it, in a program, you must acknowledge somewhere in your documentation that you have used the FreeType code. (`credits')

We specifically permit and encourage the inclusion of this software, with or without modifications, in commercial products. We disclaim all warranties covering The FreeType Project and assume no liability related to The FreeType Project.

Finally, many people asked us for a preferred form for a credit/disclaimer to use in compliance with this license. We thus encourage you to use the following text:

Portions of this software are copyright ?<year> The FreeType Project (www.freetype.org). All rights reserved.

Please replace <year> with the value from the FreeType version you actually use.

Legal Terms =========

#### 0. Definitions

Throughout this license, the terms `package', `FreeType Project', and `FreeType archive' refer to the set of files originally distributed by the authors (David Turner, Robert Wilhelm, and Werner Lemberg) as the `FreeType Project', be they named as alpha, beta or final release.

'You' refers to the licensee, or person using the project, where `using' is a generic term including compiling the project's source code as well as linking it to form a `program' or `executable'. This program is referred to as `a program using the FreeType engine'.

This license applies to all files distributed in the original FreeType Project, including all source code, binaries and documentation, unless otherwise stated in the file in its original, unmodified form as distributed in the original archive. If you are unsure whether or not a particular file is covered by this license, you must contact us to verify this.

The FreeType Project is copyright (C) 1996-2000 by David Turner, Robert Wilhelm, and Werner Lemberg. All rights reserved except as specified below.

#### 1. No Warranty

THE FREETYPE PROJECT IS PROVIDED `AS IS' WITHOUT WARRANTY OF ANY KIND, EITHER EXPRESS OR IMPLIED, INCLUDING, BUT NOT LIMITED TO, WARRANTIES OF MERCHANTABILITY AND FITNESS FOR A PARTICULAR PURPOSE. IN NO EVENT WILL ANY OF THE AUTHORS OR COPYRIGHT HOLDERS BE LIABLE FOR ANY DAMAGES CAUSED BY THE USE OR THE INABILITY TO USE, OF THE FREETYPE PROJECT.

#### 2. Redistribution

This license grants a worldwide, royalty-free, perpetual and irrevocable right and license to use, execute, perform, compile, display, copy, create derivative works of, distribute and sublicense the FreeType Project (in both source and object code forms) and derivative works thereof for any purpose; and to authorize others to exercise some or all of the rights granted herein, subject to the following conditions:

o Redistribution of source code must retain this license file(`FTL.TXT') unaltered; any additions, deletions or changes to the original files must be clearly indicated in accompanying documentation. The copyright notices of the unaltered, original files must be preserved in all copies of source files.

o Redistribution in binary form must provide a disclaimer that states that the software is based in part of the work of the FreeType Team, in the distribution documentation. We also encourage you to put an URL to the FreeType web page in your documentation, though this isn't mandatory. These conditions apply to any software derived from or based on the FreeType Project, not just the unmodified files. If you use our work, you must acknowledge us. However, no fee need be paid to us.

#### 3. Advertising

Neither the FreeType authors and contributors nor you shall use the name of the other for commercial, advertising, or promotional purposes without specific prior written permission.

We suggest, but do not require, that you use one or more of the following phrases to refer to this software in your documentation or advertising materials: `FreeType Project', `FreeType Engine', `FreeType library', or `FreeType Distribution'.

As you have not signed this license, you are not required to accept it. However, as the FreeType Project is copyrighted material, only this license, or another one contracted with the authors, grants you the right to use, distribute, and modify it. Therefore, by using, distributing, or modifying the FreeType Project, you indicate that you understand and accept all the terms of this license.

#### 4. Contacts

#### -----

There are two mailing lists related to FreeType:

#### o freetype@nongnu.org

Discusses general use and applications of FreeType, as well as future and wanted additions to the library and distribution. If you are looking for support, start in this list if you haven't found anything to help you in the documentation.

o freetype-devel@nongnu.org

Discusses bugs, as well as engine internals, design issues, specific licenses, porting, etc.

Our home page can be found at http://www.freetype.org

--- end of FTL.TXT ---

-----

Ogg Vorbis <http://xiph.org/vorbis/>, licensed as below,

Copyright (c) 2002, Xiph.org Foundation

Redistribution and use in source and binary forms, with or without modification, are permitted provided that the following conditions are met:

- Redistributions of source code must retain the above copyright notice, this list of conditions and the following disclaimer.

- Redistributions in binary form must reproduce the above copyright notice, this list of conditions and the following disclaimer in the documentation and/or other materials provided with the distribution.

- Neither the name of the Xiph.org Foundation nor the names of its contributors may be used to endorse or promote products derived from this software without specific prior written permission.

THIS SOFTWARE IS PROVIDED BY THE COPYRIGHT HOLDERS AND CONTRIBUTORS ``AS IS'' AND ANY EXPRESS OR IMPLIED WARRANTIES, INCLUDING, BUT NOT LIMITED TO, THE IMPLIED WARRANTIES OF MERCHANTABILITY AND FITNESS FOR A PARTICULAR PURPOSE ARE DISCLAIMED. IN NO EVENT SHALL THE FOUNDATION OR CONTRIBUTORS BE LIABLE FOR ANY DIRECT, INDIRECT, INCIDENTAL, SPECIAL, EXEMPLARY, OR CONSEQUENTIAL DAMAGES (INCLUDING, BUT NOT LIMITED TO, PROCUREMENT OF SUBSTITUTE GOODS OR SERVICES; LOSS OF USE, DATA, OR PROFITS; OR BUSINESS INTERRUPTION) HOWEVER CAUSED AND ON ANY THEORY OF LIABILITY, WHETHER IN CONTRACT, STRICT LIABILITY, OR TORT (INCLUDING NEGLIGENCE OR OTHERWISE) ARISING IN ANY WAY OUT OF THE USE OF THIS SOFTWARE, EVEN IF ADVISED OF THE POSSIBILITY OF SUCH DAMAGE.

\_\_\_\_\_

FLAC <http://flac.sourceforge.net/index.html>, licensed as below, Copyright (C) 2000,2001,2002,2003,2004,2005,2006,2007,2008,2009 Josh Coalson

Redistribution and use in source and binary forms, with or without modification, are permitted provided that the following conditions are met:

- Redistributions of source code must retain the above copyright notice, this list of conditions and the following disclaimer.

- Redistributions in binary form must reproduce the above copyright notice, this list of conditions and the following disclaimer in the documentation and/or other materials provided with the distribution.

- Neither the name of the Xiph.org Foundation nor the names of its contributors may be used to endorse or promote products derived from this software without specific prior written permission.

THIS SOFTWARE IS PROVIDED BY THE COPYRIGHT HOLDERS AND CONTRIBUTORS ``AS IS'' AND ANY EXPRESS OR IMPLIED WARRANTIES, INCLUDING, BUT NOT LIMITED TO, THE IMPLIED WARRANTIES OF MERCHANTABILITY AND FITNESS FOR A PARTICULAR PURPOSE ARE DISCLAIMED. IN NO EVENT SHALL THE FOUNDATION OR CONTRIBUTORS BE LIABLE FOR ANY DIRECT, INDIRECT, INCIDENTAL, SPECIAL, EXEMPLARY, OR CONSEQUENTIAL DAMAGES (INCLUDING, BUT NOT LIMITED TO, PROCUREMENT OF SUBSTITUTE GOODS OR SERVICES; LOSS OF USE, DATA, OR PROFITS; OR BUSINESS INTERRUPTION) HOWEVER CAUSED AND ON ANY THEORY OF LIABILITY, WHETHER IN CONTRACT, STRICT LIABILITY, OR TORT (INCLUDING NEGLIGENCE OR OTHERWISE) ARISING IN ANY WAY OUT OF THE USE OF THIS SOFTWARE, EVEN IF ADVISED OF THE POSSIBILITY OF SUCH DAMAGE.

-----
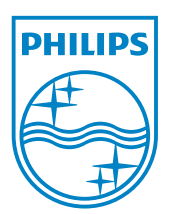

## Център за обслужване на клиенти

Безплатен телефонен номер 00 800 11 544 24

E-mail: чрез страницата за поддръжка на адрес

## www.philips.bg